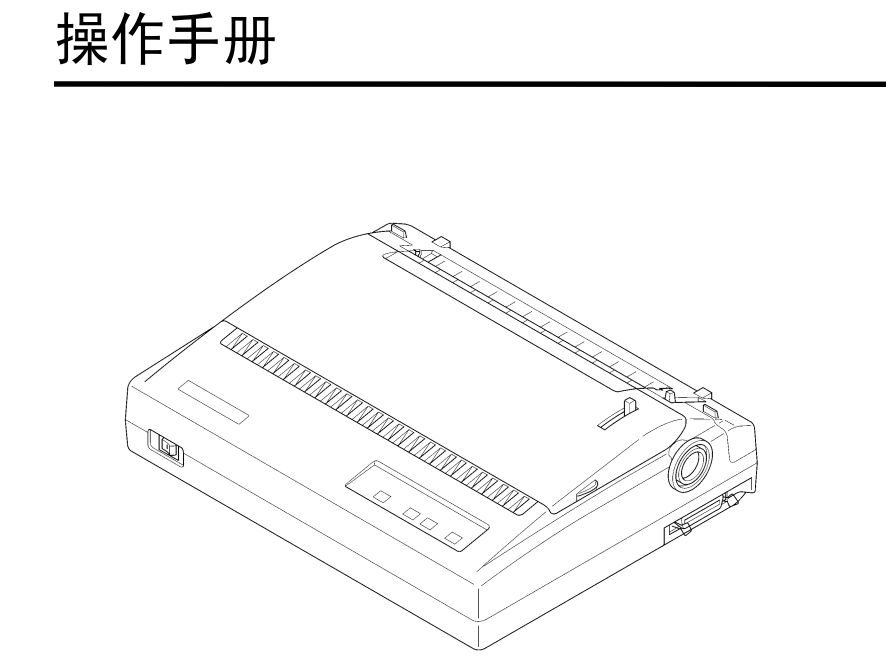

# 24 针 80 列高速商用打印机

| 第一章 如何安装打印机                 |
|-----------------------------|
| 1-1 打印机放置环境的选择1-1           |
| 1-2 打印机的开箱检查                |
| 1-3 打印机外形结构1-3              |
| 1-4 安装打印机1-5                |
| 1-5 使用连续穿孔打印纸               |
| 1-6 以平推方式使用单张纸或多层纸1-12      |
| 1-7 接口电缆连接1-14              |
| 1-8 打印机纸厚调杆的设置1-16          |
| 第二章 打印机控制面板                 |
| 2-1 脱机状态下的面板功能操作            |
| 2-2 面板操作开机功能                |
| 第三章 EDS 设置3-1               |
| 3-1 如何操作 EDS 方式             |
| 3-2 EDS 设置功能3-5             |
| 3-3 横向点调整模式操作3-15           |
| 第四章 打印机控4-1                 |
| 第五章 维护与保养                   |
| 5-1 一般保养与使用注意事项5-1          |
| 5-2 一般故障与简单处理               |
| 第六章 附录6-1                   |
| 6-1 打印机规格6-1                |
| 6-2 并行接口引脚功能6-3             |
| 6-3 SPC-8K 串行接口引脚功能6-4      |
| 6-4 SPC-8K 串行接口 DIP 开关设置6-4 |
| 6-5 控制码摘要表6-6               |
| 6-6 打印机字符集6-11              |

## 第一章 如何安装打印机

本章描述如何安装一台新的打印机,步骤如下:

- •选择放置打印机环境
- 开箱
- 安装送纸旋钮
- 安装盒式色带
- 安装打印纸
- 将打印机联到计算机上

如果需用打印机可选附件,安装打印机后,请参考附表选件。

#### 1-1 打印机放置环境的选择

在开箱安装打印机之前,首先要选择一个合适的环境放置打印机。 此环境应满足以下要求:

- •工作台应平坦且有足够的空间
- 避免靠近热源
- 避免过度潮湿与灰尘过多
- 避免与电冰箱之类大功率或有干扰的电器用同一电源,以保持电源稳定
- •确保电源的电压值为 220V
- •打印机应最好放置在接近插座的地方,便于使用
- •打印机在工作台上要留有足够的走纸空间
- •打印机并行接口连接电缆长度一般应在2米范围内。用串行接口时,可选用 SPC-8K 转换器,连接距离可达10米

### 1-2 打印机的开箱检查

- 打开纸箱, 对照图 1-1 检查箱内部件是否齐全(应有5件)。
- a. 打印机
- b. 旋钮
- **c**. 盒式色带
- d. 操作手册
- e. 导纸板

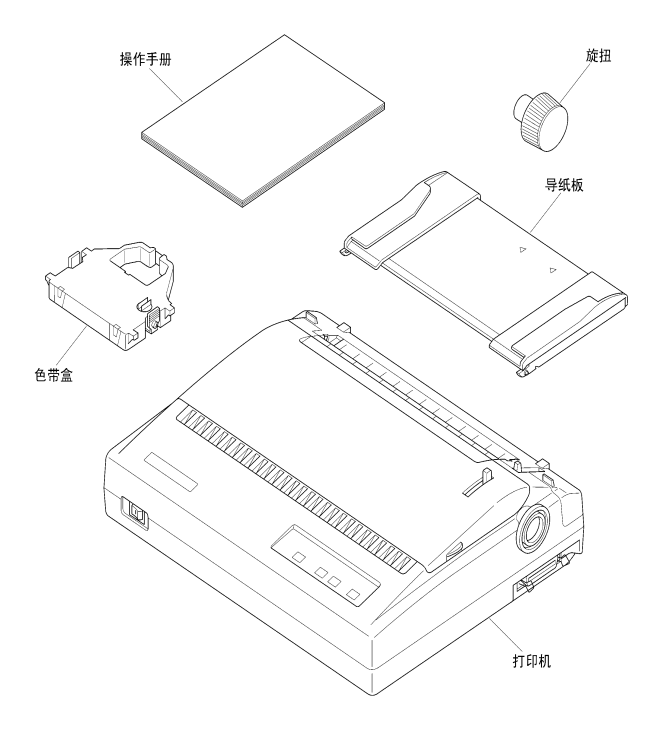

## 图 1-1 装箱示意图

1-2

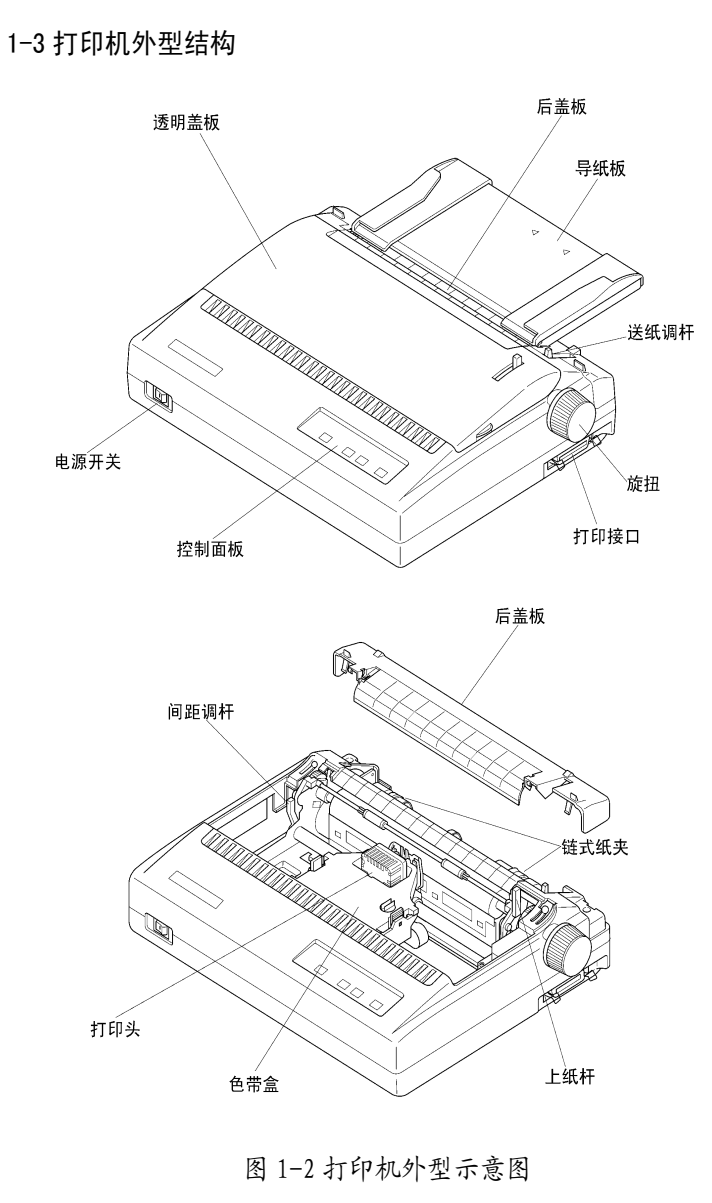

第一章 如何安装打印机

1-3

导纸板:可左右移动,调整单张纸进纸时的左右边界。 透明盖板:保护打印头等内部结构,防止灰尘,降低打印机噪音。 后盖板:可拆装部件,装入链式纸时使用。 电源开关:打开或关闭打印机电源。 导纸板:单张进纸时使用。 送纸调杆:用链式进纸时向前,用单张进纸时向后。 打印接口:连接打印电缆,接收打印数据。 控制面板:对打印机进行各种操作。 旋钮:手动进行进退打印纸。 链式纸夹:链式走纸时使用。 打印头:打印机关键部位,打印文字和图形。 上纸杆:装纸时使用。 色带盒:内装打印色带。 间距调杆:调整打印头和打印纸间的距离,以配合纸张厚度。

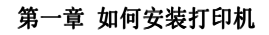

### 1-4 安装打印机

■ 清除打印机包装固定物(包装物品用于打印机运输)

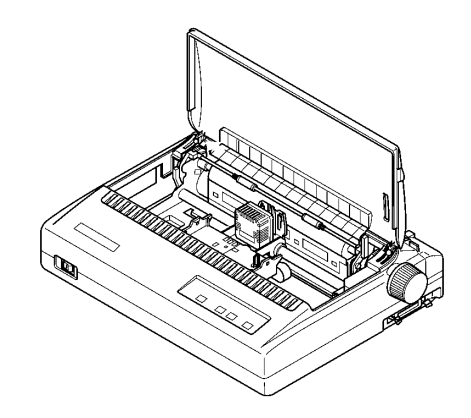

■安装送纸旋钮

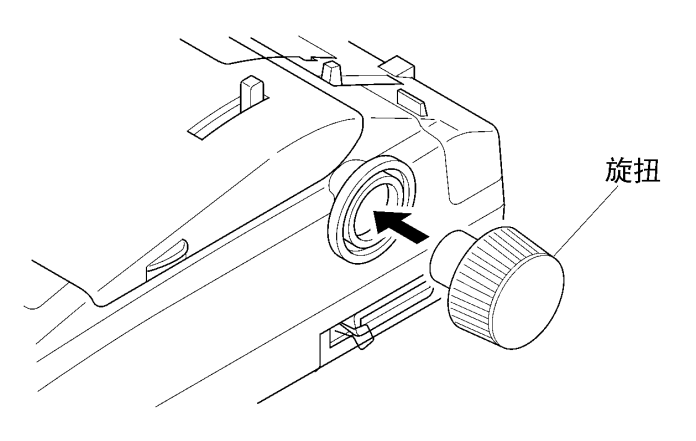

## ■安装色带盒

1、先把面盖揭起

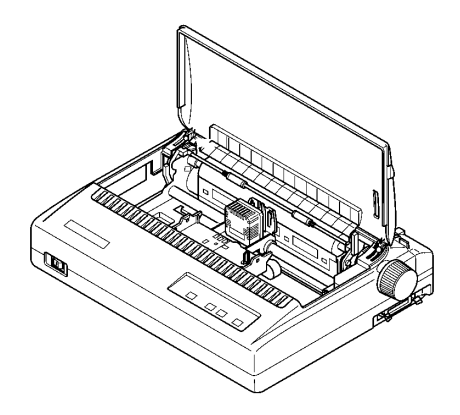

2、将打印色带去掉包装,顺时针转动色带盒上的色带旋钮三圈, 以保证色带拉紧

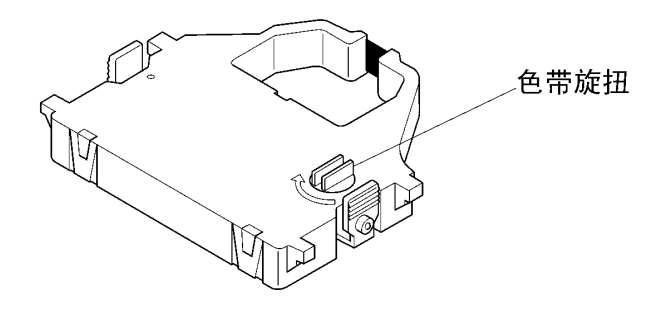

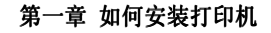

3、安装色带盒在字车座上并卡紧,注意色带应夹在打印头和打印 头保护片中间。

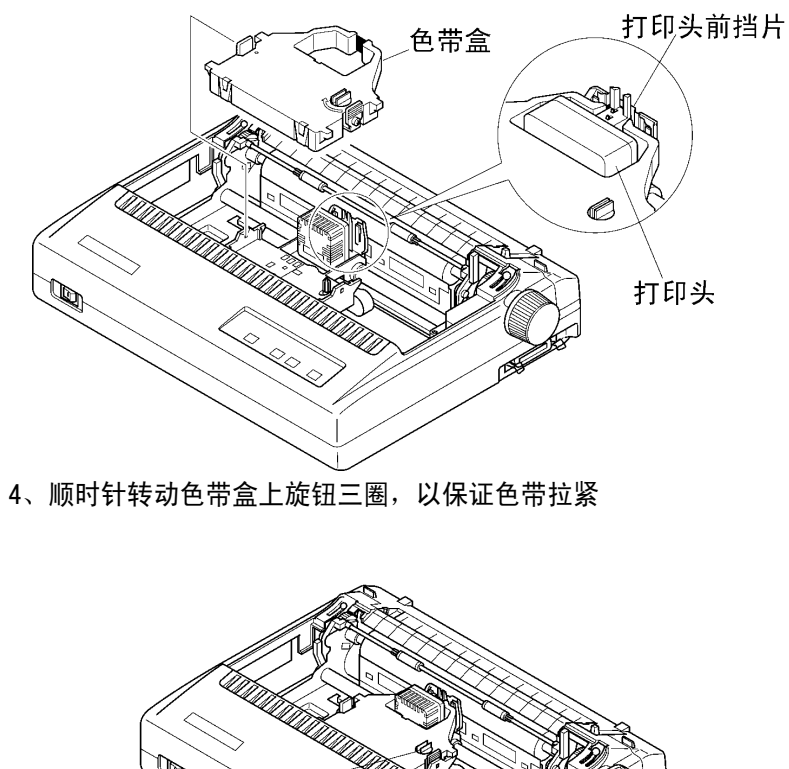

色带旋扭

在有需要卸下盒式色带时(如更换色带),用双手握紧色带盒上的两个把柄,稍微用力握紧,即可将色带盒拿下。

5、盖好透明盖板

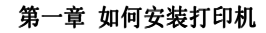

■安装导纸板

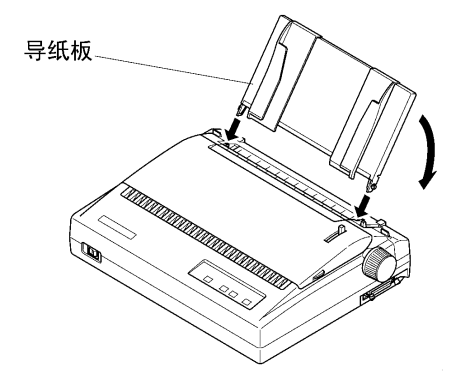

■连接电源插头(注意一定要检查电源开关在 0FF 的位置) 1、保证打印机电源开关在关闭状态

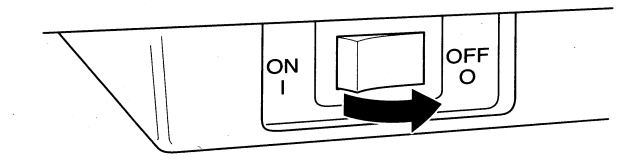

2、将打印机电源插头插入选好的电源插座。

3、开打印电源,打印机开始复位动作。

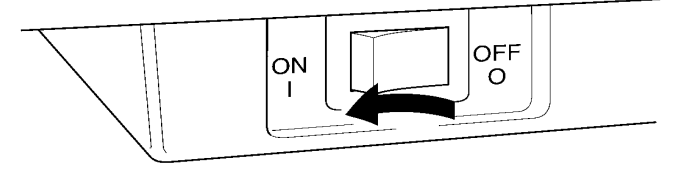

注意:如打印机出现异常情况请关闭电源,检查打印机。

#### 1-5 使用连续穿孔打印纸

## ■装纸

1、 将被打印的穿孔打印纸放置在打印机后面并应低于打印机

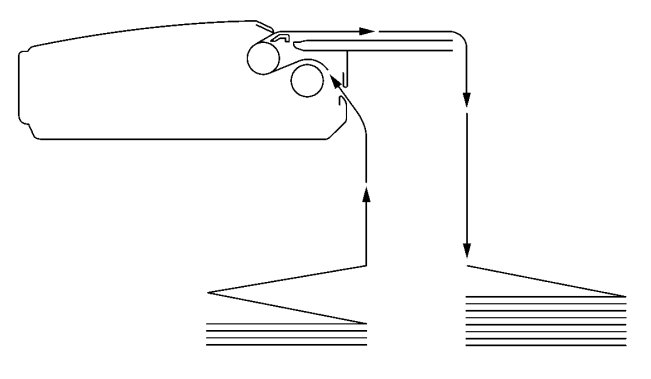

2、 检查送纸调杆的位置,一定要在链式纸进纸位置

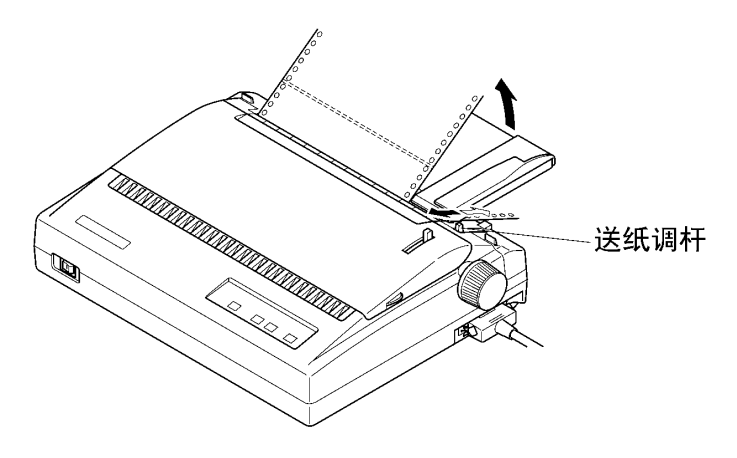

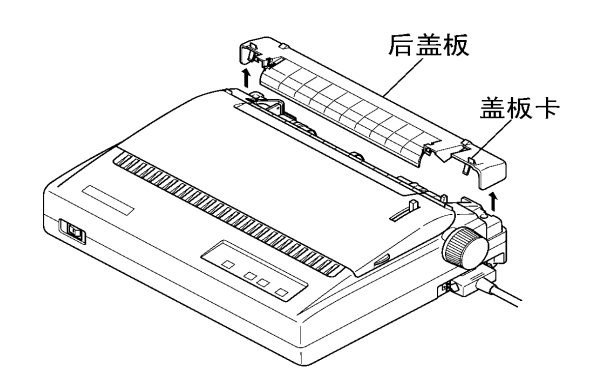

3、 打开后盖板

4、释放链式纸夹侧面的锁杆,沿着横杆调节链轮和导轮的距离和 位置(朝上释放,压下锁住)。

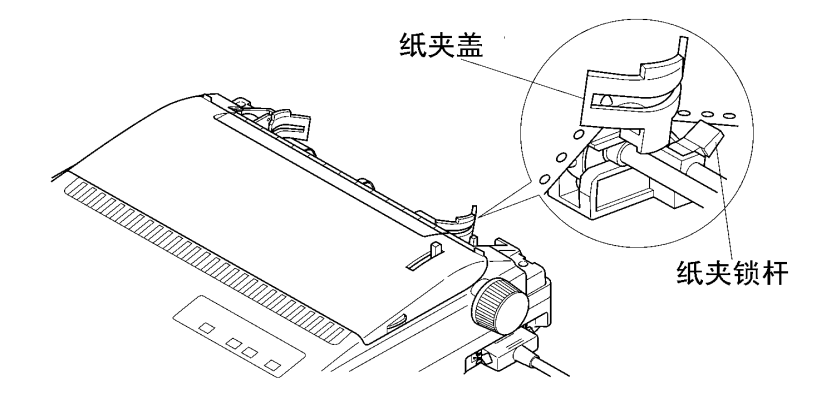

打开纸夹,对齐两边纸孔并对准链齿装上打印纸。合上纸夹,再次 检查打印纸孔是否对准链齿,如果没有对准,在走纸时可能会导致 打印纸撕开或卡住。

5、 关闭后盖板

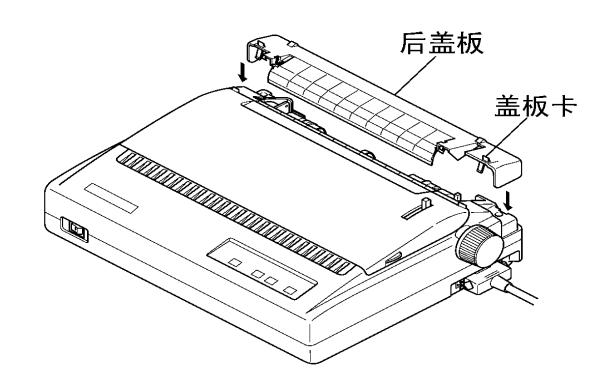

 打开打印机电源开关,打印机会发出鸣响,指示没有装入打印 纸,缺纸灯亮起。

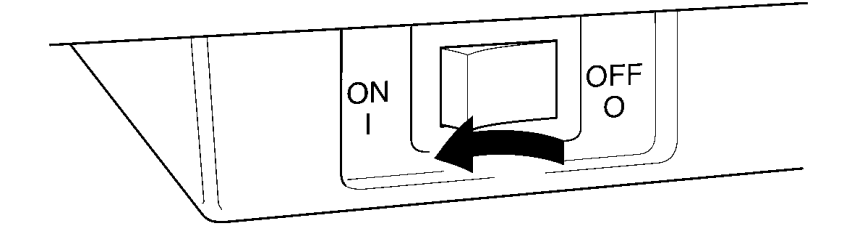

7、现在按键退纸,打印纸会自动装入至打印起始位置。(如果你 要设置不同的起始位置请参阅第四章)

#### ■自动撕纸位和退纸

- 1、电源应在 0N 位置,送纸调杆应在链式纸位置。
- 2、在联机状态按【退纸】键,打印机将自动走纸到撕纸位置。
- 3、撕去打印过的纸。再有打印命令接受时,打印纸将先退回到正 常打印位置再进行打印。
- 在脱机状态按住【退纸】键,打印机将自动退纸一页或打印纸 退至装纸位置。

#### 1-6 以摩擦方式使用单张纸或多层纸(单页进纸)

需要使用单页纸打印时,不用卸下穿孔打印纸也可操作,但需 在执行链式纸退纸操作至装纸位置。

- ■摩擦方式进纸
- 1、摩擦方式进纸时,打印纸应从导纸板送入

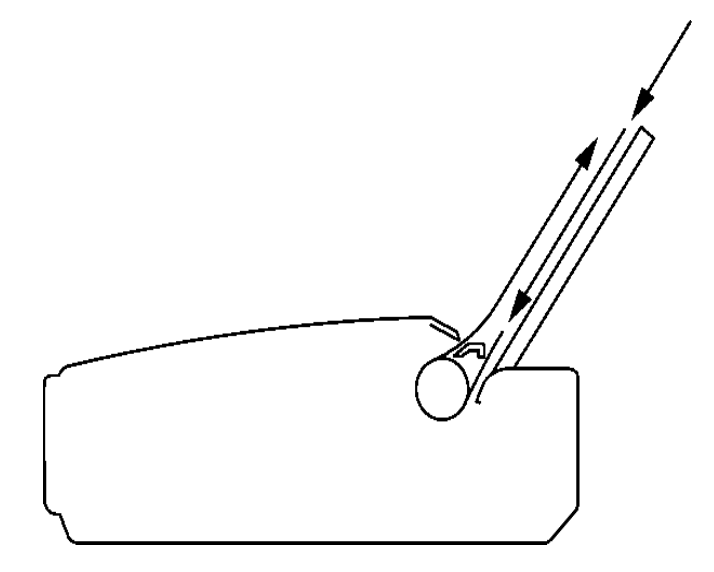

2、检查间距调杆位置,使之适合于进纸纸厚

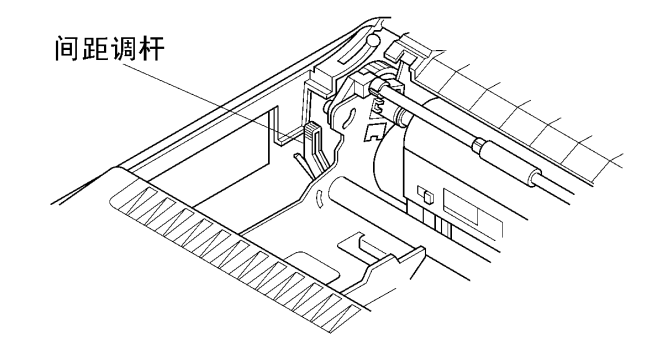

3、左右调节挡板位置,以确定打印的左右边界,可参考导纸板上的刻度。(移动档板时,请用手指握住挡板的中间部位移动,以防止挡板的倾斜和损坏。)

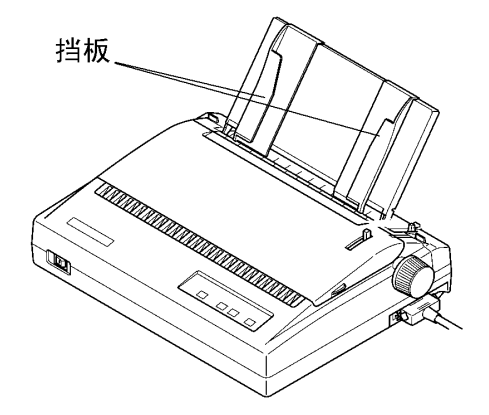

4、检查送纸调杆一定要在摩擦进纸的位置,同时将导纸板调节到 适合单页送纸的位置

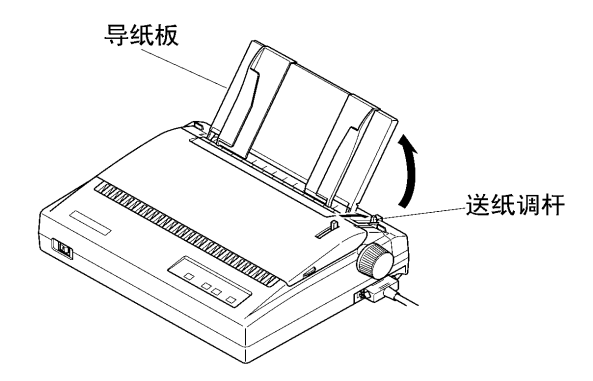

5、打开电源,打印机发出鸣响,缺纸灯亮。打印纸面朝下,从打 印机导纸板插入,向面板方向拔动上纸杆,打印机将进纸到可 打印的位置。

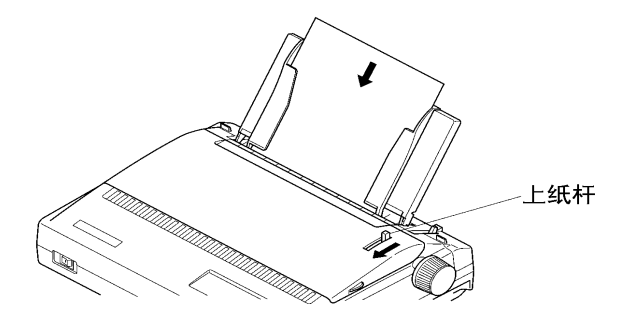

6、当您使用一英寸纸头空时,打印机走至一英寸时鸣响,这时要 关闭上纸杆。当您使用 1/6 英寸纸头空时,打印机上纸后先不 鸣响,当打印到一英寸位置时打印机停止打印,开始鸣响提示, 此时请关闭上纸杆。

#### 1-7 接口电缆连接

■ 标准并行接口电缆

连接打印机和计算机 (PC 或 PC 兼容计算机),要使用 25 芯 D 型标准插头连接计算机,并用另一端 36 芯 Centronics 标准插头连接打印机,如果你要将打印机连到其他计算机上,请参阅附录并行接口的连线说明。

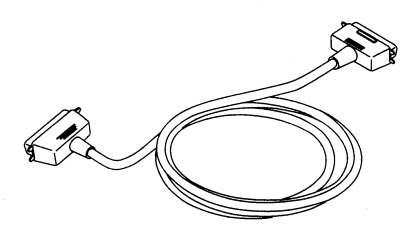

为保证传送信息的准确,并行接口电缆的长度最长为2米 (如需用串行接口,可选用接口转换器 SPC-8K)

- ■连接并行接口电缆:
- 1、关掉打印机及计算机电源。(带电连接,会引起打印机与计算 机的损坏。)
- 2、将接口电缆插到打印机插座上,保证插入到位。用打印机接口 两边的扣杆把电缆插头扣紧锁定。

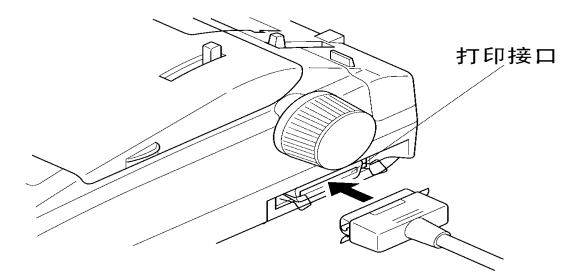

3、口电缆另一端连到计算机上并固定好。

#### 1-8 打印机纸厚调杆的设置:

为了得到最好的打印效果,同时保护打印头,一定要根据打印 纸的总厚度,正确的调节纸厚调杆的档位,下表给出参考数据。

| 打印层数 | 单张纸重      | 总厚度(mm)   | 调杆位置 |
|------|-----------|-----------|------|
| 单层   | 52 克以下    | 0.06以下    | 0    |
| 单层   | 52-104 克  | 0.06-0.13 | 1    |
| 单层   | 104-156 克 | 0.13-0.19 | 2    |
| 2 层  | 40 克      | 0.13      | 2    |
| 3 层  | 40 克      | 0.20      | 3    |

## 第二章 打印机控制面板

控制面板是打印机的控制部分,由四个按键和十个指示灯组成。通过这些按键的控制,组合键控制,以及加上三种状态(联机,脱机,按键开机)的组合,可以完成许多复杂的功能控制。 打印机的控制面板上有四个按键,从左到右为:【打印方式】、【退纸】、【跳行】、【联机】。

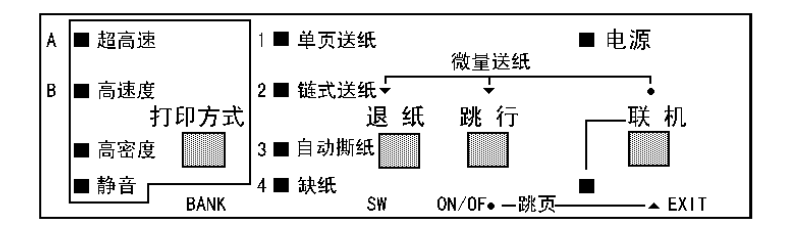

#### 2-1 脱机状态下的面板功能操作:

脱机状态下面板单键功能可参照下图

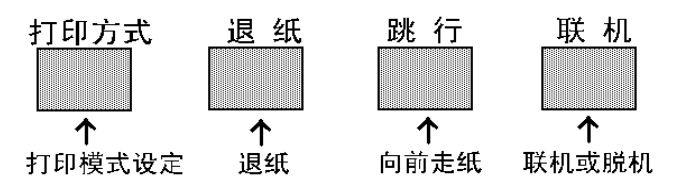

■联机按键与脱机状态

联机按键为一开关型按键,即:按一次为脱机,再按一次为联机。

- · 联机状态时(联机指示灯亮),打印机将接收从主机发过来的数据,并正常打印。
- · 脱机状态时(联机指示灯灭),停止打印并向主机发送一个信号 表示不接收数据。

如果打印纸已装好,则开机即处于联机状态。如果纸未装好,则 处于脱机状态,缺纸指示灯亮。当装上打印纸后,打印机即恢复联 机状态。

一般面板操作必须在脱机状态下执行。

#### ■跳行

- 置打印机脱机状态
- · 按一次【跳行】键,即正向走纸一行。若按着不放,将连续正 向走纸,直到松开键为止。

#### ■跳页

- · 置打印机脱机状态
- 当按住【跳行】的同时,再按下【联机】键,打印机自动将打印 纸传送至下页。如果在前面板单张纸操作状态,则此操作将会 把整页纸送出.

#### ■ 退纸

- · 置打印机脱机状态
- · 按住【退纸】键的同时,打印机自动将链式打印纸退出,打印 机缺纸灯开始闪亮。
- 如果使用的是摩擦走纸方式,打印纸将由打印机前方退出。

#### ■正反向微量走纸

· 置打印机脱机状态

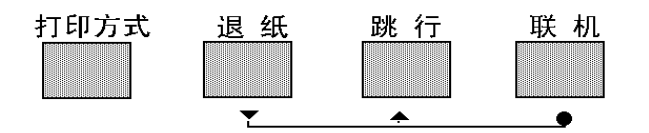

- · 按下【联机】键不放,同时按下【跳行】键,即开始以细微步 长连续进纸直到松开按键为止。
- · 按下【联机】键不放,同时按下【退纸】键,即开始以细微步 长连续退纸直到松开按键为止。

注意: 在使用穿孔打印纸时,不要试图退纸走到上页,因为打印纸可能会被卡在打印机内部。

#### ■设定页起始打印位置(页上空)

· 置打印机脱机状态

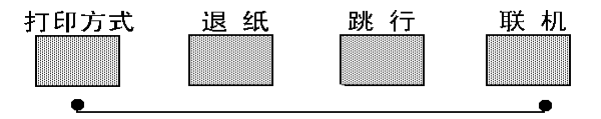

- · 按下【打印方式】键不放,同时按下【跳行】键,即进入页面 起始位置设置模式,此模式可以改变以后每页打印的起始位置。
- · 按【退纸】键反向退纸操作,或按【跳行】键正向进纸操作,

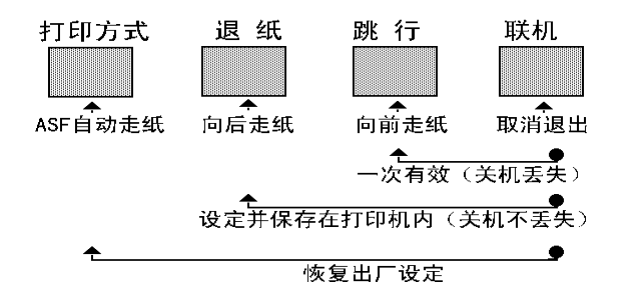

调节页面首行打印位置直到确认。

- 调整完毕后,如想放弃上述操作,请按【联机】键退出。
- 调整完毕后,有两种方式保存设定值:
  - 按住【联机】键不放,同时按下【跳行】键后放开,当前 页首位置被记忆,但关机后丢失。
  - 按住【联机】键不放,同时按下【退纸】键后放开,当前 页首位置被记忆,但关机后不会丢失,直到下一次改变设 置。
  - 按住【联机】键不放,同时按下【打印方式】键后放开, 当前页首位置被恢复为出厂设定。

#### ■打印模式选择

- · 置打印机脱机状态
- · 多次按下【打印方式】键
  - 中文状态下(默认状态):超高速-高速度-高密度三种打印状态轮流切换,相应指示灯也轮流显示。
  - 英文状态下(由指令或 EDS 设置):超高速(Draft)-高 速度(HS-LQ)-高密度(LQ)三种打印状态轮流切换,相 应指示灯也轮流显示。

#### ■面板宏命令

· 置打印机脱机状态

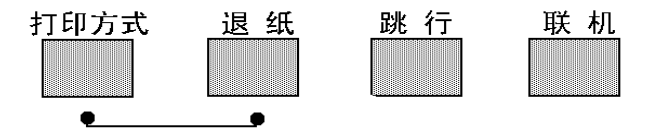

- 选择所要常用的打印模式(超高速--高速度--高密度)。
- · 按下【打印方式】键不放,同时按下【退纸】键,听到打印机 两声鸣响后再放开。
- 以后打印机再开机时,就会保持刚才选择的打印模式。

#### ■清除面板宏命令

- · 置打印机脱机状态
- 按下【打印方式】键不放,同时按下【退纸】键,听到打印机
   两声鸣响后不要放开,再等到三声鸣响后再放手,以前所设置
   的开机状态即已清除。

#### ■清打印缓冲区

打印机打印时将接收到的数据存放在缓冲区内。当中止打印时,打印机缓冲内保存的数据并未清除,在重新开始打印时这些数据必须被清除,不关掉电源时用下列方法:

• 置打印机脱机状态以中止打印。

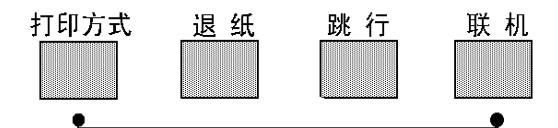

- 按下【打印方式】键不放。
- 同时按下【联机】键不放,直到听到一声鸣响,表示打印缓冲 已清。
- 按下【联机】键,恢复联机状态,可再开始打印。

#### ■打印总复位

打印机不关掉电源时需要做总复位用下列方法:

· 置打印机脱机状态以中止打印。

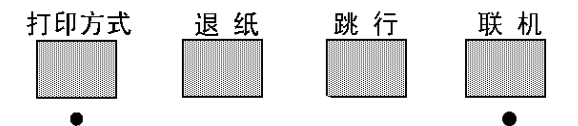

- · 按下【打印方式】键不放。
- 同时按下【联机】键不放,直到听到一声鸣响,再保持数秒钟, 将会听到三声鸣响,表示打印机已被初始化到开机的缺省状态。

#### 2-2 面板操作开机功能

控制面板上按键除了上述的功能之外,在开机的同时按下不同 的按键,还有如下特殊功能。

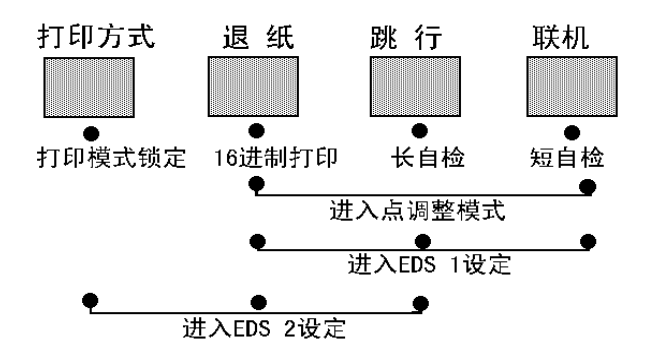

#### ■自检

- 按下【联机】键同时开机,打印机则进行短自检,打印其 ROM 的版本号及当前 EDS 设置。
- · 按下【跳行】键同时开机,打印机则进行长自检,打印英文及 汉字库的所有字符。

#### ■十六进制打印

在此模式下,打印机接收的数据均以十六进制格式打印,而不按 实际处理效果打印,这对于分析打印中出现的问题是非常有用的。

- · 按下【退纸】键同时开机,听到一声鸣响后,打印机则进入十 六进制打印状态。
- 当结束打印时,必须置打印机为脱机,才会打印出最后一行。

#### ■打印模式锁定

- · 按下【打印方式】键同时开机,打印机的打印模式将被锁定在 面板所表示的状态,而且不会被打印机所接受的命令所改变。
- ■EDS 设置与打印机横向点调整
- · 同时按下【退纸】【跳行】【联机】键并同时开机,打印机将进入EDS1设置模式。
- 同时按下【打印方式】【退纸】【跳行】键并同时开机,打印 机将进入 EDS2 设置模式。
- ■同时按下【退纸】【联机】键并同时开机,打印机将进入打印机 横向点调整设置模式。EDS 设置的详细操作和功能请见下一章。

#### 2-3 联机状态下的面板功能操作

### ■自动撕纸功能(链式纸)

· 置打印机联机状态

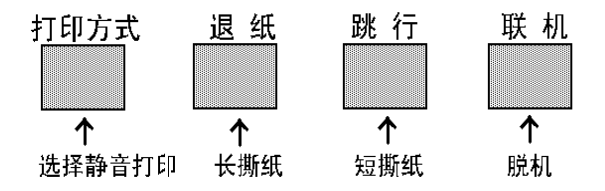

- 按下【退纸】键进行长撕纸,打印机进纸到页底部撕纸的位置, 撕纸后,当再恢复打印时,打印机先退纸到页首打印位置,再 继续打印。
- 按下【跳行】键进行短撕纸,打印机将现在打印的最后一行送 到撕纸的位置,可以进行撕纸操作后,当再恢复打印时,打印 机先退纸到打印位置,再继续打印。

## 第三章 EDS 设置

打印机的使用需求是千变万化的,用户往往希望,只要打印机 一开机,就是自己的理想工作状态。而打印机出厂时只有一种固定 的设置。解决这个问题可以通过 EDS(电子 DIP 开关)设置操作来 完成。

使用 EDS 方式,可以改变打印机的多种方面的多种选择如:页 长,打印位置,打印方式,字符变换等。本章将介绍 EDS 方式的具 体操作。

#### ■基本概念

EDS 设置由两个子设置组成, EDS1 与 EDS2, 每一个子设置要单独进入。

每一个开关(SW)代表一种功能设置选择,具有'开(ON)'和'关(OFF)'两种状态,'开(ON)'时的设置为出厂设置。

要进入每一个开关(SW)设置,首先要选择'项(BANK)', 之后再选择'开关(SW)',最后选择'ON'或'OFF'状态。

'项(BANK)'有5种选择,序号为:

A, B, C, D, E.

'开关(SW)'有5种选择,序号为:

1, 2, 3, 4, 5.

3-1 如何操作 EDS 方式

■进入 EDS 设置

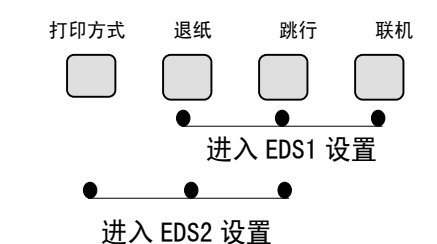

- · 同时按下【退纸】【跳行】【联机】键并同时开机,打印机将进入 EDS1 设置模式。
- 同时按下【打印方式】【退纸】【跳行】键并同时开机,打印 机将进入 EDS2 设置模式。
- · 上述两种操作之一后,打印机将打印出当前的 EDS 设置表格, 如打印机内无纸请先进行装纸操作
- 打印机 EDS 设置表格中,当前的设置(有效)用粗体字打印, 以方便用户识别。
- · 进入 EDS 设置后, 面板各键操作作用如下图

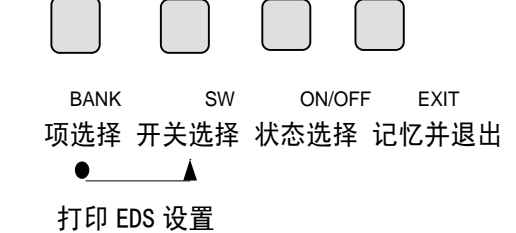

#### ■如何选择项(BANK)

按【打印方式(BANK)】键,控制面板左上方的四个指示灯会轮 流点亮,五个'项'和四个指示灯的关系如下:

| 项(BANK) | 指示灯点亮状态 |
|---------|---------|
| А       | 超高速     |
| В       | 高速度     |
| С       | 高密度     |
| D       | 静音      |
| E       | 全部都亮    |

#### ■如何选择开关(SW)

按【退纸 (SW)】键,控制面板中间的四个指示灯会轮流点亮, 五个'开关'和四个指示灯的关系如下:

| 开关(SW) | 指示灯点亮状态 |
|--------|---------|
| 1      | 单页送纸    |
| 2      | 链式送纸    |
| 3      | ASF     |
| 4      | 缺 纸     |
| 5      | 全部都亮    |

#### ■如何设置 ON 或 OFF

按【跳行(ON/OFF)】键,控制面板上的联机指示灯会轮流亮灭, 当联机指示灯亮时为'开'即ON状态,当联机指示灯灭时为'关' 即OFF状态,

#### ■如何打印 EDS 设置

按【打印方式】键不放,再按下【退纸】键,打印机将把当前的 EDS 设置状态打印出来。

#### ■记忆并退出 EDS 设置

当上述的 EDS 设置操作完成后,仔细检查无误,可按【联机】键 退出 EDS 设置,在退出时,打印机会将当前 EDS 设置记忆在打印机 里,并做一次打印机复位。

3-2 EDS 设置的功能

#### ■ EDS1 设置

同时按下【退纸】【跳行】【联机】键并同时开机,打印机将进入 EDS1 设置模式。EDS1 的设置分为 A, B, C, D, E 共五项,每项五个开关,其表示的功能设置下面分别列表详述。

A项(A BANK):

| 开关 | 功能      | 开 (ON) | 关 (OFF) |
|----|---------|--------|---------|
| 1  | 打印方式    | 中文     | 西文      |
| 2  | RAM存储用法 | 输入缓冲   | 下载      |
| 3  | 打印方向    | 双向     | 单向      |
| 4  | 自动回车    | 有效     | 无效      |
| 5  | 自动换行    | 无效     | 有效      |

上述选项中

'开(ON)'所指定状态为出厂设置。

打印方式:如有中文报表时,一般不能选西文状态,因为西文 字符不是半角宽度,中文报表将排列不齐。

缓冲容量:指打印机输入缓冲存储区的大小设置,在特殊情况 下才选小。

打印方向:设置双向时,字符与图形状态都将双向打印,当需 高精度打印时,才选单向,如打印条码。

第三章 EDS 设置

#### B项(BBANK):

| 开关 | 功能        | 开关1 | 开关2 | 设置结果     |
|----|-----------|-----|-----|----------|
| 1  | 打印质量 (西文) | ON  | ON  | 高密度LQ    |
| 2  | 打印质量 (西文) | ON  | OFF | 高速度HS-LQ |
|    |           | OFF | ON  | 超高速Draft |
|    |           | OFF | OFF |          |

上述选项中

## 高密度 LQ 状态为出厂设置。

此'打印质量'选项,在打印方式为'西文'时有效。

B项(B BANK):

| 开关 | 功能       | 开关1 | 开关2 | 开关3 | 设置结果   |
|----|----------|-----|-----|-----|--------|
| 3  | 字符宽度(西文) | ON  | ON  | ON  | 10CPI  |
| 4  | 字符宽度(西文) | ON  | ON  | 0FF | 12CPI  |
| 5  | 字符宽度(西文) | ON  | OFF | ON  | 15CPI  |
|    | (组合设置)   | ON  | OFF | 0FF | 17CPI  |
|    |          | OFF | ON  | ON  | 20CPI  |
|    |          | OFF | ON  | OFF | 非等宽比例体 |
|    |          | OFF | 0FF | ON  |        |
|    |          | OFF | OFF | OFF |        |

上述选项中

字符宽度为'10CPI'状态是出厂设置。

第三章 EDS 设置

#### C项(CBANK):

| 开关 | 功能      | ON | OFF |
|----|---------|----|-----|
| 1  | 自动撕纸(长) | 无效 | 有效  |
| 2  | 自动送纸器   | 无效 | 有效  |
| 3  | 静音打印    | 无效 | 有效  |
| 4  | 蜂鸣音     | 有效 | 无效  |
| 5  | 表线连接    | 有效 | 无效  |

上述选项中

'开(ON)'所指定状态为出厂设置。

'自动撕纸(长)'设为有效时,链式纸将走纸到下一页的页首 撕纸。

'自动送纸器'安装自动送纸器时,需将C-2选项设为有效。

'静音打印'每一行分两次打印,降低了噪声,同时速度下降一 倍。

'蜂鸣音'无效时缺纸等状态出现时不鸣响。

'表线连接'指在用字符方式进行中文表格打印时,表线由国标码中的 A9 区字符组成,如设置此项有效,则可自动把表格纵线连接起来进行打印,使表格美观,但要降低整体打印速度。

D项(DBANK):

| 开关 | 功能         | 开 (ON)   | 关 (OFF) |
|----|------------|----------|---------|
| 1  | 字符集选择(西文)  | IBM集(图形) | 标准集(斜体) |
| 2  | 字符组选择(西文)  | #2       | #1      |
| 3  | 0'的样式      | 无斜线      | 有斜线     |
| 4  | 货币符号       | 人民币¥     | 美元\$    |
| 5  | 半角英数字体(中文) | 宋体       | 等线体     |

上述选项中

#### '开(ON)'所指定状态为出厂设置。

"半角英数字体'指中文打印状态下的数字与英文都是半角宽度,其'宋体'字型相似与'罗马'体。

E项(EBANK): 开关 功能 开关1 开关2 设置结果 打印质量 (中文) ON ON 高密度 1 2 高速度 打印质量 (中文) ON 0FF (组合设置) 0FF ON 超高速 0FF 0FF 3 中文字距 ON ON 7.5CPI(0点) 4 中文字距 ON 0FF 6.7CPI(3点) 0FF ON 6.0CPI(6点) (组合设置) 0FF 5.0CPI (12点) 0FF 开 (ON) 关(0FF) 5 制表符标准 (中文) 全角 半角

第三章 EDS 设置

上述选项中

'打印质量'项中, '高密度'为出厂设置。
'中文字距'中, '3 点'为出厂设置。
开关 '5、6'两项中, '开(ON)'所指定状态为出厂设置。

"制表符标准'指使用'HT'制表符时,所代表的数倍字符宽度中,是以'全角'字符还是以'半角'字符为标准。

第三章 EDS 设置

#### ■ EDS2 设置

同时按下【打印方式】【退纸】【跳行】键并同时开机,打印 机将进入 EDS2 设置模式。EDS2 的设置也分为 A, B, C, D, E 共五 项,每项五个开关,其表示的功能设置下面分别列表详述。

A项(A BANK):

| 开关 | 功能       | 开关1 | 开关2 | 开关3 | 开关4 | 设置结果   |
|----|----------|-----|-----|-----|-----|--------|
| 1  | 页长设置(摩擦) | ON  | ON  | ON  | ON  | 11.0英寸 |
| 2  | (组合设置)   | ON  | ON  | ON  | 0FF | 11.0英寸 |
| 3  |          | ON  | ON  | 0FF | ON  | 11.0英寸 |
| 4  |          | ON  | ON  | 0FF | 0FF | 5.5英寸  |
|    |          | ON  | 0FF | ON  | ON  | 6.0英寸  |
|    |          | ON  | 0FF | ON  | 0FF | 7.0英寸  |
|    |          | ON  | 0FF | 0FF | ON  | 7.25英寸 |
|    |          | ON  | 0FF | 0FF | 0FF | 8.0英寸  |
|    |          | 0FF | ON  | ON  | ON  | 8.5英寸  |
|    |          | 0FF | ON  | ON  | 0FF | 10.5英寸 |
|    |          | 0FF | ON  | 0FF | ON  | 11.0英寸 |
|    |          | 0FF | ON  | 0FF | 0FF | 11.7英寸 |
|    |          | 0FF | 0FF | ON  | ON  | 12.0英寸 |
|    |          | 0FF | 0FF | ON  | 0FF | 14.0英寸 |
|    |          | 0FF | 0FF | 0FF | ON  | 17.0英寸 |
|    |          | 0FF | 0FF | 0FF | 0FF |        |
|    |          |     |     |     |     |        |

上述选项中

**'页长设置**(单页)'项中,11.7英寸为出厂设置。此时,如 打印其他页长的票据,需用户设置此项,或使用命令设置。

| D坝( | D DAINK / : |     |     |     |     |        |
|-----|-------------|-----|-----|-----|-----|--------|
| 开关  | 功能          | 开关1 | 开关2 | 开关3 | 开关4 | 设置结果   |
| 1   | 页长设置 (链式)   | ON  | ON  | ON  | ON  | 3.0英寸  |
| 2   | (组合设置)      | ON  | ON  | ON  | 0FF | 3.5英寸  |
| 3   |             | ON  | ON  | OFF | ON  | 4.0英寸  |
| 4   |             | ON  | ON  | OFF | 0FF | 5.5英寸  |
|     |             | ON  | 0FF | ON  | ON  | 6.0英寸  |
|     |             | ON  | 0FF | ON  | 0FF | 7.0英寸  |
|     |             | ON  | 0FF | OFF | ON  | 7.25英寸 |
|     |             | ON  | 0FF | OFF | 0FF | 8.0英寸  |
|     |             | OFF | ON  | ON  | ON  | 8.5英寸  |
|     |             | OFF | ON  | ON  | 0FF | 10.5英寸 |
|     |             | OFF | ON  | OFF | ON  | 11.0英寸 |
|     |             | OFF | ON  | OFF | 0FF | 11.7英寸 |
|     |             | OFF | OFF | ON  | ON  | 12.0英寸 |
|     |             | 0FF | 0FF | ON  | OFF | 14.0英寸 |
|     |             | 0FF | 0FF | OFF | ON  | 17.0英寸 |
|     |             | OFF | OFF | OFF | OFF | 各田     |

第三章 EDS 设置

B项(BBANK):

上述选项中

**'页长设置(链式)'中,11 英寸为出厂设置**。此时,如打印 其他页长的连续链式纸票据,需用户设置此项,或使用命令设置。

C项(CBANK):

| 开关 | 功能        | 开 (ON)        | 关 (OFF)       |
|----|-----------|---------------|---------------|
| 1  | 顶空设置 (单页) | 1/6英寸(4.23毫米) | 1英寸(25.4毫米)   |
| 2  | 顶空设置 (链式) | 1/6英寸(4.23毫米) | 1英寸(25.4毫米)   |
| 3  | 行距设置      | 1/6英寸(4.23毫米) | 1/8英寸(3.18毫米) |
| 4  | 自动换页      | 无效            | 有效            |
| 5  | 无纸检测      | 有效            | 无效            |

上述选项中

'开(ON)'所指定状态为出厂设置。

'顶空设置'为设定打印纸上的打印区域。

"无纸检测'设定'无效'时要慎重,因为可能打印到纸的边 缘和打印胶辊上,而损坏打印头。

第三章 EDS 设置

D项(DBANK):

| 开关 | 功能        | 开关1 | 开关2 | 开关3 | 开关4 | 设置结果          |
|----|-----------|-----|-----|-----|-----|---------------|
| 1  | 国际字符组(西文) | ON  | ON  | ON  | ON  | U. S. A.      |
| 2  | (组合设置)    | ON  | ON  | ON  | 0FF | France        |
| 3  |           | ON  | ON  | 0FF | ON  | Germany       |
| 4  |           | ON  | ON  | 0FF | 0FF | England       |
|    |           | ON  | 0FF | ON  | ON  | Denmark-1     |
|    |           | ON  | 0FF | ON  | 0FF | Sweden        |
|    |           | ON  | 0FF | 0FF | ON  | Italy         |
|    |           | ON  | 0FF | 0FF | 0FF | Spain-1       |
|    |           | 0FF | ON  | ON  | ON  | Japan         |
|    |           | 0FF | ON  | ON  | 0FF | Norway        |
|    |           | 0FF | ON  | 0FF | ON  | Denmark-2     |
|    |           | 0FF | ON  | 0FF | 0FF | Spain-2       |
|    |           | 0FF | 0FF | ON  | ON  | Latin America |
|    |           | 0FF | OFF | ON  | 0FF | China         |
|    |           | 0FF | OFF | OFF | ON  | Legal         |
|    |           | OFF | 0FF | 0FF | 0FF | 备用            |

上述选项中

**'国际字符组'项中,U.S.A.为出厂设置**。此时,如打印其他国家的符号,需用户设置此项,或使用命令设置。

#### E项(EBANK):

| 开关 | 功能          | ON | OFF |
|----|-------------|----|-----|
| 1  | 防卡纸的设置      | 无效 | 有效  |
| 2  | 换页设置 (单页)   | 进纸 | 退纸  |
| 3  | 通电后自动退纸     | 无效 | 有效  |
| 4  | 并行接口选通信号    | 标准 | 特殊  |
| 5  | 并行接口ACK脉冲宽度 | 标准 | 特殊  |

上述选项中

'开(ON)'所指定状态为出厂设置。

**'防止卡纸设置'项中, '开**(**ON**)'**所指定状态为出厂设置**。 将开关设为有效时,调整打印头在打印中和走纸过程中的动作,起 到防止打印纸卡纸的效果,但要用掉一些时间。

#### 3-3 横向点调整模式操作

当打印机使用了很长时间,或经过激烈震动后,打印出的表格 中,纵向线条开始出现左右参差不齐的情况时,可试进行此项操作 进行调整。

进行这一模式操作应先装好打印纸。

同时按下【跳行】【联机】键并同时开机,打印机将进入打印 机横向点调整设置模式。

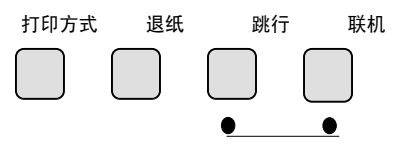

进入点调整模式

打印机将当前各种打印分辨率分别在纸上打印出来一组纵线 条,如:

| ***点调整设置*** |    |  |  |  |  |  |
|-------------|----|--|--|--|--|--|
| 英文          | 0: |  |  |  |  |  |

上面的纵线,分两次由打印头分两个打印方向打出,如上下不 在一条直线上,就需要进行下面的操作来调整。

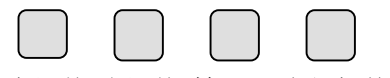

左调整 右调整 转下一项 记忆并退出

· 左调整,按【打印方式】键一次,打印头将向左方向调整一点,并打印:

· 右调整,按【退纸】键一次,打印头将向右方向调整一点, 并打印:

- ·上述两个操作可反复进行,直到打印的纵线满意为止。
- 转下一项,按【跳行】键可进入下一种打印分辨率的点调整 操作,打印机仍打印出下一种打印分辨率的当前状态,之后 仍用上述左,右两个操作进行调整。
- ·记忆并退出,按【联机】键可将已调好的状态记忆后退出点 调整操作。

## 第四章 打印机控制码

打印机本身是一个精密的电子机械产品,通过计算机的控制, 它可以完成各种复杂的文件打印工作,计算机通过一些命令来输出 给打印机进行指挥,这些命令称为打印机'控制码',有时也称为 '命令'或'指令'。

早期的控制码厂家各不相同,但现在基本上都采用现行的针式 打印机工业标准: ESC/P 控制码,本打印机也是如此。

本章将用列表方法来详述控制码的各种功能及使用方法。

表中的各项分类名称意义如下:

**名称**:每一项控制码的称谓,也是他的组成。大部分为 'ESC' 'FS' 'SUB' 三个引导符打头,后跟一个或数个字母 (或数字),有的还要附有参数。

代码:用十六进制的表示方法,表示控制码的组成。

**功能**:解释控制码的作用和参数的作用,说明打印机接受 此控制码后,所产生的实际效果。

特性:分为两个部分

前一部分:表示对何种对象起作用,'中'表示中文 汉字,'英'或'西'表示西文英数字,无字表示与对象 无关。

后一部分:表示控制码的作用性质,

'开关'表示此控制码为开关型,除非用关的控制码来关掉此功能,否则一直有效。

'一次'表示此控制码为一次型,只对当前字或 行有效。

| 控制码:    |         |                             |   |    |
|---------|---------|-----------------------------|---|----|
| 名称      | 代码      | 功能                          | 特 | 性  |
| 打印方式    |         |                             |   |    |
| FSxn    | 1C 78 n | 设定打印方式; n=0高密 (LQ)          |   | 开关 |
| ESC x n | 1B 78 n | n=1高速 (HSLQ) n=2超高速 (Draft) |   |    |
| ESC s n | 1B 73 n | 设定消音打印; n=0撤消, n=1设定        |   | 开关 |
| 汉字打印    |         |                             |   |    |
| FS &    | 1C 26   | 设定中文打印模式                    | ф | 开关 |
| FS.     | 1C 2E   | 撤消中文打印模式,进入西文模式             | 西 | 开关 |
| FS J    | 1C 4A   | 设定中文字符旋转打印 (90度)            | ф | 开关 |
| FS K    | 1C 4B   | 撤消中文字符旋转打印                  | ф | 开关 |
| FS SI   | 1C 0F   | 设定半角汉字                      | ф | 开关 |
| FS DC2  | 1C 12   | 撤消半角汉字及上下标汉字                | ф | 开关 |
| FSkn    | 1C 6B n | 设定半角英数字体;0=宋体,1=等线体         | ф | 开关 |
| FS D    | 1C 44   | 设定两个半角字合并旋转 (90度) 打印        | ф | 一次 |
| 字型变化    |         |                             |   |    |
| SO      | 0E      | 设定倍宽打印                      |   | 一行 |
| ESC SO  | 1B 0E   | 同上                          |   |    |
| FS SO   | 1C 0E   | 同上                          |   |    |
| DC4     | 14      | 撤消一行倍宽打印                    |   | 一行 |
| FS DC4  | 1C 14   | 同上                          |   |    |
| ESC W n | 1B 57 n | 设定/撤消倍宽打印; n=1设置, n=0撤消     |   | 开关 |
| ESC w n | 1B 77 n | 设定/撤消倍高打印; n=1设置, n=0撤消     |   | 开关 |
| FSWn    | 1C 57 n | 设定/撤消倍宽高打印; n=1设置, n=0撤消    |   | 开关 |
| ESC 4   | 1B 34   | 设定斜体打印                      |   | 开关 |
| ESC 5   | 1B 35   | 撤消斜体打印                      |   | 开关 |
| ESC G   | 1B 47   | 设定双重打印                      |   | 开关 |
| ESC H   | 1B 48   | 撤消双重打印                      |   | 开关 |
| ESC E   | 1B 45   | 设定加粗打印                      |   | 开关 |
| ESC F   | 1B 46   | 撤消加粗打印                      |   | 开关 |
| ESC - n | 1B 2D n | 设定/撤消下划线; n=1设置, n=0撤消      | 英 | 开关 |
| FS - n  | 1C 2D n | 设定/撤消下划线; n=1设置, n=0撤消      | ф | 开关 |
| ESC S n | 1B 53 n | 设定上下标; n=0上标, n=1下标         | 英 | 开关 |
| ESC T   | 1B 54   | 撤消上下标                       | 英 | 开关 |
| FSrn    | 1C 72 n | 设定上下标; n=0上标, n=1下标,        | ф | 开关 |
|         |         | 此控制码功能由FS DC2撤消             |   |    |
| ESC q n | 1B 71 n | 设定字体修饰组合; n=0正常, n=1空心字     |   | 开关 |
|         |         | n=2阴影字, n=3空心加阴影字           |   |    |
| 英文字体    |         |                             |   |    |
| ESC P   | 1B 50   | 设定PICA字体 (10CPI)            | 英 | 开关 |
| ESC M   | 1B 77 n | 设定ELITE字体 (12CPI)           | 英 | 开关 |
| ESC g   | 1B 67   | 设定15CPI字体                   | 英 | 开关 |
| ESC p   | 1B 70 n | 设定比例字体; n=1设置, n=0撤消        | 英 | 开关 |

| 名称           | 代码          | 功能                            | 特      | 性        |
|--------------|-------------|-------------------------------|--------|----------|
| SI           | 0F          | 设定压缩体; 对PICA与ELITE字体有效        | 西      | 开关       |
| ESC SI       | 1B 0F       | PICA压缩为17.1CPI, ELITE压缩为20CPI | 西      | 开关       |
| DC2          | 12          | 撤消压缩体                         | 西      | 开关       |
| ESC ! n      | 1B 21 n     | 设定字体字型多种组合打印                  |        | 开关       |
|              |             | n=00H PICA字体 n=01H ELITE字体    | 西      |          |
|              |             | n=02H 比例体 n=04H 压缩体           | 西      |          |
|              |             | n=08H 加粗体 n=10H 双重打印          |        |          |
|              |             | n=20H 倍宽打印 n=40H 斜体打印         |        |          |
|              |             | n=80H 下划线                     |        |          |
|              |             | 可将n的上述值叠加,进行组合效果打印            |        |          |
| ESC 7        | 1B 37       | 设定1号西文字符组                     | 西      | 开关       |
| ESC 6        | 1B 36       | 设定2号西文字符组                     | 西      | 开关       |
| ESCtn        | 1B 74 n     | 设定斜体/IBM 西文字符集                | 西      | 开关       |
|              | •           | n=0斜体字符集. n=1 IBM字符集          |        |          |
| ESC k n      | 1B 6B n     | 设定多种西文字符集                     | 西      | 开关       |
| ESC R n      | 1B 52 n     | 选定国际货币字符组                     | 西      | 开关       |
|              |             | n=00H 美国 n=01H 法国             |        | /1/2     |
|              |             | n=02H 德国 n=03H 革国             |        |          |
|              |             | n=04H 丹麦I n=05H 瑞曲            |        |          |
|              |             | n=06H 音大利 n=07H 西班牙I          |        |          |
|              |             | n=08H 日本 n=09H 挪威             |        |          |
|              |             | n=0AH 丹麦II n=0BH 西班牙II        |        |          |
|              |             | n=0CH 拉丁美洲 n=0DH 韩国           |        |          |
|              |             |                               |        |          |
| 字符间距         |             |                               |        | <u> </u> |
| FSSn1n2      | 1C 53 n1 n2 | 设定由文字符左 右空占                   | ф      | 开关       |
|              |             | n1为左空 n2为右空 每占=1/180革寸        |        | /1/2     |
| FSTn1n2      | 1C 54 n1 n2 | 设定半角汉字及革数字符左右空占               | ф      | 开关       |
|              | 1           | n1为左空 n2为右空 每占=1/180革寸        |        | /1/2     |
| FSU          | 1C 55       | 设定半角字字距校正, 使两个半角=全角           | ф      | 开关       |
| ES V         | 10.56       | 撤消半角字字距校正                     | ф      | 开关       |
| ESC SP n     | 1B 20 n     | 设定而文字符字间空 (右侧)                | 苗      | 开关       |
| 200 01 11    | 10 20 11    | n为右空 每占=1/180革寸               | $\sim$ | 112      |
| 横向位置控制       | 51          |                               | -      |          |
| BS           | 18          | 退格・当前打印位置向左移动—格               |        | —次       |
| CR           | 0D          | 回车・将当前一行打出、打印位置返回到            |        | 一次       |
|              | 1           | 打印左边界。                        |        |          |
| ESCIn        | 1B 6C n     | 设定左边界: n为距左端的字符列数             |        | 开关       |
| ESC Q n      | 1B 51 n     | 设定右边界: n为距右端的字符列数             |        | 开关       |
| ESC X n1 n2  | 1B 58 n1 n2 | 设定左,右边界:                      |        | 开关       |
| ESC \$ n1 n2 | 1B 24 n1 n2 | 構向绝对位置定位 (n1+n2x256) /60革式    |        |          |

| 名称          | 代码          | 功能                        | 特性 |    |
|-------------|-------------|---------------------------|----|----|
| ESC \ n1 n2 | 1B 5C n1 n2 | 横向相对位置移动;单位:1/180英寸       |    | 一次 |
|             |             | 位移量: (n1+n2x256)          |    |    |
|             |             | 移动方向:正数为右移,负数为左移          |    |    |
|             |             | 限制: 位移量小于1980             |    |    |
| 纵向位置控制      | iJ          |                           |    |    |
| ESC 2       | 1B 32       | 设定1/6英寸行距                 |    | 开关 |
| ESC 0       | 1B 30       | 设定1/8英寸行距                 |    | 开关 |
| ESC 3 n     | 1B 33 n     | 设定n/180英寸行距; n小于256       |    | 开关 |
| ESC A n     | 1B 41 n     | 设定n/60英寸行距; n小于256        |    | 开关 |
| ESC + n     | 1B 2B n     | 设定n/360英寸行距; n小于256       |    | 开关 |
| ESC J n     | 1B 4A n     | 打印纸前进n/180英寸; n小于256      |    | 一次 |
| ESCjn       | 1B 6A n     | 打印纸反向移动n/180英寸; n小于256    |    | 一次 |
| LF          | 0A          | 换行;按当前的行距跳一行              |    | 一次 |
| ESC C n     | 1B 43 n     | 设定页长为n行; n小于128           |    | 开关 |
| ESC C NULn  | 1B 43 0 n   | 设定页长为n英寸; n小于23           |    | 开关 |
| ESC N n     | 1B 4E n     | 设定页尾空行(不打印)行数             |    | 开关 |
| ESC 0       | 1B 4F       | 撤消页尾空行(不打印)行数             |    | 开关 |
| FF          | 0C          | 换页;根据当前页长走纸到下页首           |    | 一次 |
| 制表控制码       |             |                           |    |    |
| ESC B n1nk  | 1B 42 n1nk  | 设置纵向制表位置; n表示所定位置的行数      |    | 开关 |
| NUL         | 0           | 最多可设定16个位置                |    |    |
| ESC B NUL   | 1B 42 00    | 清除纵向制表位置                  |    | 开关 |
| ESC b m n1  | 1B 62 m n1  | 设置多通道纵向制表位置; n表示所定位置的     |    | 开关 |
| nk NUL      | nk NUL      | 行数,最多可设定16个位置,m表示通道号      |    |    |
|             |             | 最多可设定8个通道                 |    |    |
| ESC b m NUL | 1B 62 m 0   | 清除m通道纵向制表位置               |    | 开关 |
| ESC/m       | 1B 2F m     | 选定纵向制表通道;m表示选中的通道号        |    |    |
| VT          | 0B          | 纵向制表跳行;先打印,后跳下一个纵向        |    | 一次 |
|             |             | 制表位置                      |    |    |
| ESC D n1nk  | 1B 44 n1nk  | 设置横向制表位置; n表示所定位置的列数      |    | 开关 |
| NUL         | 0           | 最多可设定32个横向位置              |    |    |
| ESC D NUL   | 1B 44 00    | 清除横向制表位置                  |    | 开关 |
| HT          | 9           | 实施横向制表;将打印位置移到下一位置        |    | 一次 |
| 图象打印控制      | 间码          |                           |    |    |
| ESC * m n1  | 1B 2A m n1  | 设定图象模式;                   |    | 一次 |
| n2 d1dk     | n2 d1dk     | 24针模式由m值指定:               |    |    |
|             |             | m=20H 单密度 60DPI 660列/行    |    |    |
|             |             | m=21H 双密度 120DPI 1320列/行  |    |    |
|             |             | m=26H CRTIII 90DPI 990列/行 |    |    |
|             |             | m=27H 三密度 180DPI 1980列/行  |    |    |
|             |             | m=28H 四密度 360DPI 3960列/行  |    |    |

#### 代码 特性 名称 功能 在24针模式下: n1 n2表示所发图形数据 的列数=n1+n2x256,所发图形数据字节数 为列数的3倍 8针图象模式: 660列/行 60DPI m=0 单密度 m=1 双密度 120DPI 1320列/行 m=2 1320列/行 高速双密 120DPI m=3 四密度 240DPI 2640列/行 880列/行 m=4 CRTI 80DPT m=6 CRTII 90DPI 990列/行 图象数据列=图象数据字节=n1+n2x256 ESC K nl nh 1B 4B nl nh 选择8针单密度图象;相同于ESC\*中m=0 -次 d1---dk d1---dk d1---dk为装入的数据一共72字节 ESC L nl nh 1B 4C nl nh 选择8针双密度图象;相同于ESC\*中m=1 -次 d1---dk d1---dk d1---dk为装入的数据一共72字节 ESC Y nl nh 1B 59 nl nh 选择8针高速双密图象;相同于ESC\*中m=2 -次 d1<u>---</u>dk d1---dk d1---dk为装入的数据一共72字节 ESC Z nl nh 1B 5A nl nh 选择8针四倍密度图象;相同于ESC\*中m=3 -次 d1---dk d1---dk d1---dk为装入的数据一共72字节 ESC?nm 1B 3F n m 重新定义图象命令; n=K, L, Y, Z, -次 m为ESC\*命令中的意义 用户造字控制码 FS 2 al ah 1C 32 al ah 用户造字装入; al ah为装入的代码, 次 d1---dk d1---dk d1---dk为装入的数据一共72字节 其他控制命令 BEL 告警; 蜂鸣器鸣响 -次 联机;脱机状态变为联机状态 开关 DC1 11 DC3 13 脱机;此码使随后接受的数据无效 开关 清除当前的行缓冲区 CAN 18 -次 DEL 7F 删除已接收的前一个可打印字符 -次 1C 76 n 开关 设定/撤消纵向表线连接; FSvn n=1连接n=0断开 ESC U 1B 55 n 开关 设定单双向打印; n=0字符双向 图形单向 n=1 全单向, n=2 全双向 当前行单向打印; 撤消缺纸检测 ESC < 1B 3C -次 开关 ESC 8 1B 38 ESC 9 开关 1B 39 恢复缺纸检测 ESC > 1B 3E 设置字节高位固定为'1' 开关 设置字节高位固定为 ESC = 1B 3D **'**0**'** 开关 开关 取消字节高位设置 ESC # 1B 23 ESC ~ 1B 7E n 设定数字 '0' 的形式 开关 n=0正常数字 '0' ,n=1带斜线数字 '0' ESC @ 1B 40 打印机复位: 但不 影响输入缓冲区数据 -次

#### 第四章 打印机控制码

| 名称            | 代码             | 功能             | 特 | 性     |
|---------------|----------------|----------------|---|-------|
| ESC & 0 n m   | 1B 24 30 n m   | 定义用户指定字符组      | 西 | 开关    |
| [ a0 a1 a2 d  | [ a0 a1 a2 d   |                |   |       |
| ESC %         | 1B 25          | 采用用户指定字符组      | 西 | 开关    |
| ESC:0n0       | 1B 3A 30 n 30  | 拷贝标准字库从ROM到RAM | 西 | 一次    |
| ESC (X 3 0    | 1B 28 58 33 30 | 选择背景打印         | φ | 开关    |
| ESC ( - nl nh | 1B 28 2D nl nh | 文字中化线打印        | 丙 | 一次    |
| m d1 d2       | m d1 d2        |                |   |       |
| ESC (B nl nh  | 1b 28 42 nl nh | 条码打印           |   | 一次    |
| kmsv1v2       | kmsv1v2        |                |   | ~ ~ ~ |
| FS!n          | 1C 21 n        | 汉字字型复合打印       | ф | 开关    |
|               |                |                |   | /1/ < |
|               |                |                |   |       |
|               |                |                |   |       |
|               |                |                |   |       |
|               |                |                |   |       |
|               |                |                |   |       |
|               |                |                |   |       |
|               |                |                |   |       |
|               |                |                |   |       |
|               |                |                |   |       |
|               |                |                |   |       |
|               |                |                |   |       |
|               |                |                |   |       |
|               |                |                |   |       |
|               |                |                |   |       |
|               |                |                |   |       |
|               |                |                |   |       |
|               |                |                |   |       |
|               |                |                |   |       |
|               |                |                |   |       |
|               |                |                |   |       |
|               |                |                |   |       |
|               |                |                |   |       |
|               |                |                |   |       |
|               |                |                |   |       |
|               |                |                |   |       |
|               |                |                |   |       |
|               |                |                |   |       |
|               |                |                |   |       |
|               |                |                |   |       |
|               |                |                |   |       |
|               |                |                | l |       |

第五章 维护与保养

## 第五章 维护与保养

本打印机是一个精密机电产品,整机包括电路板与精密机械两 大部分,所以在维护与保养过程中必需小心谨慎,动手前请先阅读 本章。

#### 5-1 一般保养与使用注意事项

认真保养打印机,可避免与减少打印机的机械磨损,防止出现 各种故障,延长打印机的使用寿命,保养需注意下列操作注意事项。

- · 选择良好的环境使用打印机(见第一章)
- · 链式纸张放置的位置与打印机链式送纸器在同一直线上, 并应低于打印机,这样可防止卡纸。
- 使用打印机应盖好前面板,既防灰尘又减少噪声。
- · 经常用中性清洁剂清洁打印机外部。用小型吸尘器清扫内 部,但勿使机内电线或元器件损坏或松脱。
- · 防止将大头针、曲别针等金属物品以及茶水饮料掉入机内, 否则会使电路板出现腐蚀短路现象损坏打印机。
- 可经常使用干净棉布沾高级润滑油少量擦拭打印轴,使打 印字车活动自如。
- · 要使用质量良好的色带,因为劣质色带会损坏打印针,在 实际使用中,打印针一般都是因此原因而损坏。
- · 要经常清洗色带盒,色带中的油墨与灰尘混合,时间久后, 会成为打印头卡住的主要原因。
- · 打印机更换色带盒安装后,一定要旋转色带上的旋纽3圈 以上,使色带到位并拉紧,否则会卡色带同时损坏打印针。
- · 严禁带电拔插打印机联机电缆,否则会损坏打印机或计算 机的并行接口。

#### 第五章 维护与保养

- · 在使用中,经常要注意打印纸的厚度并随时调节前面板上 的纸厚调杆,这样可防止卡纸与损坏打印针。
- 打印机面板上的操作按键是微动开关,其操作与按的力气 无关。打印机正在打印时,如按联机键要停止打印,打印 机一定要打印完当前行才停下来;此时,不要以为打印机 没有反应,就再次按联机键,而要耐心等待。再次按联机 键等于又让打印机联机了,打印机就不会再停下来。

#### 第五章 维护与保养

#### 5-2 一般故障与简单处理

一般打印机出现故障,要送代理商或维修点由专业技术人员进行修理,下面所介绍的是一个故障判断分类表,供用户检查分析使用,处理一些最简单的故障。

|    | 现象   | 检查        | 处理                |
|----|------|-----------|-------------------|
| 电  | 电源指示 | 电源插头和插座接触 | 先关机,确定接触正常后,再开    |
| 源  | 灯不亮  | 是否良好?     | 机。                |
|    |      | 电源插座是否有电? | 先关机,用其他电器检查插座     |
|    |      | 打印机电源输出直流 | 检查打印机电源板,确定输出电    |
|    |      | 电压是否正常?   | 压是否正常,如不正常请找销售    |
|    |      |           | 商。                |
|    |      | 电源保险丝正常否? | 检查打印机电源板上的保险丝。    |
| 打  | 打印机不 | 打印电缆是否连接好 | 检查打印电缆与主机及打印机     |
| ЕŊ | 能打印, |           | 插口是否连好。           |
|    | 或打印过 | 联机灯是否正常   | 设置成联机             |
|    | 程中中止 | 缺纸灯是否亮及是否 | 若缺纸, 请装纸; 若有纸, 请检 |
|    | 打印   | 有报警声      | 查缺纸检测器            |
|    |      | 打印机是否连续发生 | 当纸在打印位置时,不可变换链    |
|    |      | 鸣响        | 式/摩擦送纸调杆,将送纸调杆    |
|    |      |           | 拨回原位或退纸再拨。        |
|    |      | 是否卡纸      | 清除卡纸后可继续打印。       |
|    |      | 打印色带是否卡住  | 可能色带坏,关机,取出色带,    |
|    |      |           | 并更换               |
|    |      | 打印机与使用软件是 | 检查应用软件安装设定是否正     |
|    |      | 否配合       | 确,如有必要请重装一次       |

|    | 现象   | 检查         | 处理           |
|----|------|------------|--------------|
| 打  | (同前  | 作打印机自检     | 关机,按联机键开机进行自 |
| ЕŊ | 页)   |            | 检,若不正常请与代理或维 |
|    |      |            | 修点联络         |
|    | 打印深浅 | 打印色带是否装好   | 转动色带旋纽使其到位,有 |
|    | 不一   |            | 需要可重装一次。     |
|    |      | 打印色带是否太旧   | 更换新的打印色带     |
|    |      | 间距调杆是否与纸厚不 | 将间距调杆调到合适的位置 |
|    |      | 符          |              |
|    | 打印漏  | 漏点位置没有规则   | 检查色带安装与是否损坏  |
|    | 点,   | 漏点位置连续在同一行 | 打印头已经损坏,应更换新 |
|    |      |            | 的打印头或打印针。    |
|    | 打印竖线 | 表格线竖线错位或对不 | 用面板操作中的双向测试/ |
|    | 错位,  | 齐          | 校正方式进行调整     |
|    | 打印所选 | 应用的软件是否安装正 | 有必要请重新装一次    |
|    | 中的字符 | 确          |              |
|    | 或字体不 | 字体选择是否正确   | 检查应用软件安装设定是否 |
|    | ΧŢ   |            | 正确,用一些转换字体的命 |
|    |      |            | 令作尝试。        |
|    |      | 打印字符是否与输入字 | 检查是否国际字符组设定错 |
|    |      | 符不同        | 误,或是字符集选错,可适 |
|    |      |            | 当的运用软件重新设置。  |
|    | 打印结果 | 打印机是否不能打印出 | 用面板操作中的十六进制打 |
|    | 不对   | 预想的结果      | 印的方法,打印打印机接收 |
|    |      |            | 的数据,进行分析,找出主 |
|    |      |            | 机所发出命令的错误所在。 |
|    |      |            |              |
|    | 现象   | 检查         | 处理           |

第五章 维护与保养

| 送 | 平推送纸  | 机器后端送纸调杆是否 | 将送纸调杆推至平推送纸的     |
|---|-------|------------|------------------|
| 纸 | 动作不畅  | 位置正确       | 位置               |
|   |       | 纸张是否太窄     | 单页纸宽度与长度应大于      |
|   |       |            | 3.5英寸            |
|   |       | 使用多联纸是否太厚  | 多联纸总厚度应小于 0.45 英 |
|   |       |            | ন্য              |
|   |       | 等待时间是否太长   | 可用 EDS 设置改变送纸等待  |
|   |       |            | 时间               |
|   | 链式送纸  | 机器后端送纸调杆是否 | 将送纸调杆推至链式送纸的     |
|   | 不正常   | 位置正确       | 位置               |
|   |       | 两边纸夹内的纸孔是否 | 请对准纸孔重新装一次       |
|   |       | 对齐         |                  |
|   |       | 两边纸夹距离是否太近 | 两边纸夹的距离太近,链式     |
|   |       |            | 纸拉不平,必须调校适当。     |
|   |       | 纸夹是否锁好及盖上  | 将纸夹锁好及盖紧         |
|   |       | 链式纸送入打印机内的 | 清除障碍,如电缆线放置不     |
|   |       | 路径是否无阻     | 好,防碍进纸           |
|   |       | 是否在联机状态下按送 | 按送纸键进纸只在脱机状态     |
|   |       | 纸键进纸       | 下有效              |
|   | 退纸不动  | 送纸调杆是否位置正确 | 送纸调杆推至链式送纸位      |
|   | 文字行重  | 文字行重叠      | 设置 EDS 中回车为回车加换  |
|   | 叠或空行  |            | 行                |
|   |       | 文字行中出现空行   | 设置 EDS 中自动跳行无效   |
|   | 页 长,页 | 首页打印,打印顶空位 | 设置 EDS 中页首定位或用面  |
|   | 首不正确  | 置不对        | 板微量走纸操作进行调整      |
|   |       | 页长不对       | 用 EDS 或软件设置页长    |

第五章 维护与保养

第六章 附 录

## 第六章 附 录

6−1 打印机规格

**打印系统:** 串行点阵击打式 **打印速度(字/秒):** 

|    | Pi tch  | Draft | HS-LQ | LQ |
|----|---------|-------|-------|----|
| 英文 | 10C P I | 160   | 106   | 53 |
|    | 12C P I | 192   | 128   | 64 |
|    | 15C P I | 240   | 160   | 80 |
|    | 字宽      | 超高速   | 高速    | 高密 |
| 中文 | 6.7CPI  | 106   | 71    | 35 |
|    | 7.5CPI  | 120   | 80    | 40 |

| 打印方式:  | 双向/单向逻辑选距                         |
|--------|-----------------------------------|
| 打印头针数: | 24 针                              |
| 打印针寿命: | 2 亿次 / 针                          |
| 行间距:   | 1/6 英寸, 1/8 英寸, n/60 英寸, n/180 英寸 |
|        | n/360 英寸                          |
| 英文字体:  | 罗马体、等线体                           |
| 汉字字体:  | 宋体                                |
| 字符集:   | 西文 ASCII, 96个                     |
|        | 国际字符组,16个国家                       |
|        | IBM 字符集, 32 种                     |
|        | 汉字 GB2312-80 24X24 点阵字库           |
|        | 可装入汉字 94 个                        |
|        | 半角 ASCII 字符 94 个                  |
|        |                                   |

第六章 附 录

| 打印纸张:      | 宽度 5.5 英寸8.5 英寸(单张纸)        |
|------------|-----------------------------|
|            | 4.0 英寸-10 英寸(链式纸)           |
|            | 长度 5.5 英寸-14 英寸(单张纸)        |
|            | 最小6英寸(链式纸)                  |
|            | 厚度 0.07(单联)-0.12毫米(多联)      |
| 拷贝能力:      | 1+2 联                       |
| 指令仿真:      | EPSON ESC/P                 |
| 送纸方式:      | 摩擦进纸, 链式进纸                  |
| 送纸速度:      | 3.43 英寸/秒                   |
| 缓冲容量:      | 32 K字节                      |
| 标准接口:      | 标准并行接口(IEEE-P1284)          |
| 色带类型:      | Z24HD 色带盒                   |
| 色带寿命:      | 400 万字符                     |
| 平均无故障时间(MT | BF): 大于 5000 小时             |
| 尺寸:        | 410毫米(长),328毫米(宽),120毫米(高)  |
| 重量:        | 5.2公斤                       |
| 电源:        | 220V 允许范围 187V—253V 50/60HZ |
| 功耗:        | 等待 6W                       |
|            | 打印 35W                      |
| 可选件:       | 串/并接口转换器 SPC-8K             |
| 正常工作环境:    | 摄氏温度 +5 度+35 度              |
|            | 相对湿度 30%80%                 |

| 信号         | 功能                                                                                                    |
|------------|----------------------------------------------------------------------------------------------------|
| STROBE     | 主机发,选通信号,低电平脉宽应大于0.5微秒                                                                                                    |
| DATAO      | 数据信号 0 位                                                                                                    |
| DATA1      | 数据信号1位                                                                                                    |
| DATA2      | 数据信号 2 位                                                                                                    |
| DATA3      | 数据信号3位                                                                                                    |
| DATA4      | 数据信号 4 位                                                                                                    |
| DATA5      | 数据信号 5 位                                                                                                    |
| DATA6      | 数据信号 6 位                                                                                                    |
| DATA7      | 数据信号 7 位                                                                                                    |
| ACK        | 数据已接收,返回主机信号                                                                                                    |
| BUSY       | 打印机返回主机的 ′ 忙 ′ 信号                                                                                                    |
| PAPER      | 打印机缺纸时返回主机高电平                                                                                                    |
| SELECT     | 打印机在联机时为高电平                                                                                                    |
| 未使用        |                                                                                                    |
| SIGNAL GND | 逻辑地电位                                                                                                    |
| CHASSIS    | 打印机外壳地电位                                                                                                    |
| +5V        | +5V 直流信号                                                                                                    |
| GND        | 信号地电位                                                                                                    |
| RESET      | 复位信号, 接受主机, 低电平有效                                                                                                    |
| ERROR      | 打印机故障信号,发往主机,低电平有效                                                                                                    |
| EXT GND    | 外部地电位                                                                                                    |
| 未使用        |                                                                                                    |
| SELECT IN  | 只要加电,就处于高电平                                                                                                    |
|            | 信号<br>STROBE<br>DATA0<br>DATA1<br>DATA2<br>DATA3<br>DATA4<br>DATA5<br>DATA4<br>DATA5<br>DATA6<br>DATA6<br>DATA6<br>DATA6<br>CHASS1<br>SELECT<br>未使用<br>SIGNAL GND<br>CHASS1S<br>+5V<br>GND<br>RESET<br>ERROR<br>EXT GND<br>未使用<br>SELECT IN |

第六章 附 录

6-2 并行接口引脚功能

■ 上表中,信号名称加有横线,表示此信号低电位有效。

■ STROBE, RESET, DATA0-DATA7 为打印机接受主机的信号。

■ 其余信号均为打印机发出信号。

| 引脚    | 信号    | 功能                    |
|-------|-------|-----------------------|
| 1     | GND   | 打印机外壳'地'              |
| 2     | TXD   | 打印机输出数据信号             |
| 3     | RXD   | 打印机接收数据信号             |
| 4     | RTS   | 此信号总为低                |
| 5     | CTS   | 主机向打印机发送数据时,此信号为低     |
| 6     | (未使用) |                       |
| 7     | GND   | 逻辑'地'                 |
| 8–10  | (未使用) |                       |
| 11    | RCH   | 打印机接收数据时,此信号为低,同 20 脚 |
| 12    | (未使用) | 数据已接收,返回主机信号          |
| 13    | GND   | 逻辑'地'                 |
| 14–19 | (未使用) |                       |
| 20    | DTR   | 打印机接收数据时,此信号为低,同 11 脚 |
| 21–25 | (未使用) |                       |

第六章 附 录

## 6-3 SPC--8K 串行接口引脚功能

## 6-4 SPC--8K 串行接口 DIP 开关设置

| 开关   | 功能     | ON  | 0FF |
|------|--------|-----|-----|
| 1    | 数据长度设置 | 8位  | 7位  |
| 2    | 校验设置   | 见校验 | 设置表 |
| 3    | 通信规程   | 见通信 | 规程表 |
| 4    | 通信规程   | 见通信 | 规程表 |
| 5    | 校验设置   | 见校验 | 设置表 |
| 6    | 传输速率   | 见传输 | 速率表 |
| 7    | 传输速率   | 见传输 | 速率表 |
| 8–10 | 传输速率   | 见传输 | 速率表 |

#### 第六章 附 录

#### ■ 校验设置表

|      | - • • |      |
|------|-------|------|
| 开关 2 | 开关 5  | 设置结果 |
| ON   | ON    | 无校验  |
| ON   | 0FF   | 无校验  |
| 0FF  | ON    | 奇数校验 |
| 0FF  | 0FF   | 偶数校验 |

#### ■ 通信规程表

| 开关 3 | 开关 4 | 设置结果     |
|------|------|----------|
| ON   | ON   | DTR      |
| ON   | 0FF  | X0N/X0FF |
| 0FF  | ON   | ETX/ACK  |

#### ■ 传输速率表

| 开关 6 | 开关 7 | 开关 8 | 传输速率     |
|------|------|------|----------|
| 0FF  | 0FF  | 0FF  | 150BPS   |
| 0FF  | 0FF  | ON   | 300BPS   |
| 0FF  | ON   | 0FF  | 600BPS   |
| 0FF  | ON   | ON   | 1200BPS  |
| ON   | 0FF  | 0FF  | 2400BPS  |
| ON   | 0FF  | ON   | 4800BPS  |
| ON   | ON   | 0FF  | 9600BPS  |
| ON   | ON   | ON   | 19200BPS |

## ■ 安装或拆下 SPC-8K 串口转换器时,必须关断打印机电源。

■ DIP 开关设置必需符合主机串行通信要求。

| 6−5 控制码摘要表         | (ASCII 码顺序排列) |     |
|--------------------|---------------|-----|
| 控制码                | 功能            | 参考页 |
| BEL                | 告警            | 4–5 |
| BS                 | 退格            | 4–5 |
| HT                 | 实行横向制表        | 4-4 |
| LF                 | 跳行            | 4-4 |
| VT                 | 实行纵向制表        | 4-4 |
| FF                 | 跳页            | 4-4 |
| CR                 | 回车            | 4–3 |
| SO                 | 设定倍宽打印(一行有效)  | 4–2 |
| SI                 | 设定压缩体         | 4–3 |
| DC1                | 联机            | 4–5 |
| DC2                | 撤消压缩体         | 4–3 |
| DC3                | 脱机            | 4–5 |
| DC4                | 撤消一行有效倍宽打印    | 4–2 |
| CAN                | 清除行缓冲区        | 4–5 |
| DEL                | 字符删除          | 4–5 |
| ESC SO             | 同 S0          | 4-2 |
| ESC SI             | 同 51          | 4–3 |
| ESC SP n           | 设定字间空距        | 4–3 |
| ESC ! n            | 设定修饰字体        | 4–3 |
| ESC #              | 撤消字节高位屏蔽      | 4–5 |
| ESC \$ n1 n2       | 绝对点位置定位       | 4–3 |
| ESC & 0 n m [a0 a1 | a2 d          |     |
|                    | 定义用户指定字符组     | 4-6 |
| ESC %              | 选用用户指定字符组     | 4-6 |
| ESC ( - nl nh m D  | d1 d2         |     |
|                    | 选择或取消 SCORE   | 4-6 |

第六章 附 录

| 控制码               | 功能               | 参考页 |
|-------------------|------------------|-----|
| ESC (Bnlnhkms     | v1 v2            |     |
|                   | 条码打印             | 4-6 |
| ESC ( X 3 0       | 背景打印模式           | 4-6 |
| ESC * m nl nh d12 |                  |     |
|                   | 选择图象模式           | 4–4 |
| ESC + n           | 设定 n / 360 英寸行距  | 4–4 |
| ESC - n           | 设定 / 撤消下划线打印     | 4–2 |
| ESC / m           | 选定纵向制表通道         | 4–4 |
| ESC 0             | 设定1/8英寸行距        | 4-4 |
| ESC 2             | 设定1/6英寸行距        | 4–4 |
| ESC 3 n           | 设定 n / 180 英寸行距  | 4–4 |
| ESC 4             | 设定斜体打印           | 4-2 |
| ESC 5             | 撤消斜体打印           | 4-2 |
| ESC 6             | 选定字符组别 2#        | 4-3 |
| ESC 7             | 选定字符组别 1#        | 4–3 |
| ESC 8             | 撤消缺纸检测           | 4–5 |
| ESC 9             | 设定缺纸检测           | 4–5 |
| ESC : 0 n 0       | 拷贝 ROM 标准字符到 RAM | 4-6 |
| $\rm ESC~<$       | 一行单向打印           | 4–5 |
| ESC =             | 字节高位屏蔽(MSB=0)    | 4–5 |
| ${\tt ESC}$ $>$   | 字节高位屏蔽(MSB=1)    | 4–5 |
| ESC ? n m         | 图象模式重新定义         | 4–5 |
| ESC @             | 打印机复位            | 4–5 |
| ESC A n           | 设定 n / 60 英寸行距   | 4–4 |
| ESC B d1 k NUL    | 设置纵向制表(通道 0)     | 4–4 |
| ESC C n           | 设定页长为 n 行        | 4–4 |
| ESC C NUL n       | 设定页长为 n 英寸       | 4-4 |
| ESC D n1 k NUL    | 设置横向制表           | 4–4 |

第六章 附 录

| 控制码              | 功能                  | 参考页 |
|------------------|---------------------|-----|
| ESC E            | 设定粗体                | 4-2 |
| ESC F            | 撤消粗体                | 4-2 |
| ESC G            | 设定双重打印              | 4-2 |
| ESC H            | 撤消双重打印              | 4-2 |
| ESC J n          | 实行 n / 180 英寸顺向进纸   | 4-4 |
| ESC K nl nh d1 K |                     |     |
|                  | 8 针单密度图象模式          | 4-5 |
| ESC L nl nh d1 k |                     |     |
|                  | 8 针双密度图象模式          | 4-5 |
| ESC M            | 设定 ELITE(12CPI)字距   | 4-2 |
| ESC N n          | 设定页尾空行数             | 4-4 |
| ESC 0            | 撤消页尾空行数             | 4-4 |
| ESC P            | 设定 PICA(10CPI)字距    | 4-2 |
| ESC Q n          | 设定打印右边限             | 4-3 |
| ESC R n          | 选定国际字符组             | 4-3 |
| ESC S n          | 设定上 / 下标打印          | 4-2 |
| ESC T            | 撤消上 / 下标打印          | 4-2 |
| ESC U n          | 设定打印方向              | 4–5 |
| ESC W n          | 设定 / 撤消倍宽打印         | 4-2 |
| ESC X nl nh      | 设定左、右边限位置           | 4-3 |
| ESC Y nl nh d1 k |                     |     |
|                  | 8 针高速双密度图象模式        | 4–5 |
| ESC Z nl nh d1 k |                     |     |
|                  | 8 针四倍密度图象模式         | 4–5 |
| ESC ∖nl nh       | 相对点位置移动             | 4-4 |
| ESC b m n1 K NUL |                     |     |
|                  | 设置 / 清除纵向制表(通道 0−7) | 4-4 |
| ESC g            | 选定 15CPI 字距         | 4-2 |

第六章 附 录

| 控制码              | 功能                | 参考页 |
|------------------|-------------------|-----|
| ESC j n          | 实行 n / 180 英寸反向进纸 | 4–4 |
| ESC k n          | 选定西文字符集           | 4–3 |
| ESC   n          | 设定左边限位置           | 4–3 |
| ESC p n          | 设定 / 撤消比例体        | 4–2 |
| ESC q n          | 设定修饰字体            | 4–2 |
| ESC s n          | 设定 / 撤消消音打印       | 4–2 |
| ESC t n          | 选定 IBM/斜体字符集      | 4–3 |
| ESC w n          | 设定 / 撤消倍高打印       | 4–2 |
| ESC x n          | 设定打印模式            | 4–2 |
| ESC ~ n          | 设定 / 撤消零号打印方式     | 4–5 |
| FS SO            | 同 50              | 4–2 |
| FS SI            | 设定半角汉字模式          | 4–2 |
| FS DC2           | 撤消半角汉字模式          | 4–2 |
| FS DC4           | 同 DC4             | 4–2 |
| FS ! n           | 设定汉字字型复合打印模式      | 4-6 |
| FS &             | 设定汉字打印模式          | 4–2 |
| FS – n           | 设定 / 撤消汉字下划线      | 4–2 |
| FS .             | 撤消汉字打印模式          | 4–2 |
| FS 2 al ah d1-dk | 用户造字装入            | 4–5 |
| FS D             | 两个半角字合并纵打         | 4–2 |
| FS J             | 设定汉字纵向打印          | 4–2 |
| FS K             | 设定汉字横向打印          | 4–2 |
| FS S n1 n2       | 设定汉字左右空点          | 4–3 |
| FS T n1 n2       | 设定半角字左右空点         | 4–3 |
| FS U             | 撤消半角字距校正          | 4–3 |
| FS V             | 设定半角字距校正          | 4–3 |
| FS W n           | 设定 / 撤消倍宽倍高汉字打印模式 | 4–2 |
| FSkn             | 选择半角英数字字体         | 4-2 |

第六章 附 录

| 控制码    | 功能          | 参考页 |
|--------|-------------|-----|
| FSrn   | 设定1/4角汉字上下标 | 4–2 |
| FS v n | 设定/撤消表格纵线连接 | 4–5 |
| FS x n | 设定打印模式      | 4-2 |

第六章 附 录

第六章 附 录

## 6-6 打印机字符集

IBM 字符集 2 号字符组:

|   | 0           | 1                     | 2  | 3 | 4 | 5  | 6 | 7            | 8 | 9     | A          | В     | С         | D  | E  | F        |
|---|-------------|-----------------------|----|---|---|----|---|--------------|---|-------|------------|-------|-----------|----|----|----------|
| 0 | <nul></nul> |                       |    | 0 | @ | Р  | • | р            | Ç | É     | á          |       | L         | ш  | α  | Ξ        |
| 1 |             | <dc1></dc1>           | !  | 1 | А | Q  | а | $\mathbf{q}$ | ü | æ     | í          |       | ⊥         | Ŧ  | β  | ±        |
| 2 |             | $\langle DC2 \rangle$ |    | 2 | В | R  | b | r            | é | Æ     | ó          | 20000 | т         | π  | Г  | 2        |
| 3 | •           | <dc3></dc3>           | #  | 3 | С | S  | с | s            | â | ô     | ú          | 1     | ŀ         | Ш. | π  | <u>×</u> |
| 4 | +           | $\langle DC4 \rangle$ | \$ | 4 | D | Т  | d | t            | ä | ö     | ñ          | -     | _         | F  | Σ  | ſ        |
| 5 | ÷           | §                     | %  | 5 | Е | U  | е | u            | à | ò     | Ñ          | =     | +         | F  | σ  | J        |
| 6 | •           |                       | &  | 6 | F | V  | f | v            | å | û     | <u>a</u>   | -1    | F         | Π  | μ  | ÷        |
| 7 | <bel></bel> |                       | '  | 7 | G | W  | g | w            | Ç | ù     | Q          | Π     | ⊪         | #  | τ  | ≈        |
| 8 | <bs></bs>   | (CAN)                 | (  | 8 | Н | Х  | h | х            | ê | ÿ     | ż          | ٦     | Ľ         | ŧ  | Φ  | ٥        |
| 9 | <hr/> HT>   | (EM)                  | )  | 9 | I | Y  | i | У            | ë | ö     | ۲          | 4     | ſŗ        | ٦  | θ  | •        |
| A | 〈LF〉        |                       | *  | : | J | Z  | j | z            | è | Ü     | ٦          | - II  | <u>ji</u> | Г  | Ω  | •        |
| В | (VT)        | <esc></esc>           | +  | ; | K | [  | k | {            | ï | ¢     | *2         | ī     | īī        |    | δ  | ٨        |
| C | (FF)        | (FS)                  | ,  | < | L | Λ. | 1 | 1            | î | £     | 1 <u>4</u> | IJ    | ŀ         |    | 80 | n        |
| D | <cr></cr>   |                       | -  | = | М | ]  | m | }            | ì | ¥     | ;          | ш     | =         |    | ø  | 2        |
| E | <so></so>   |                       |    | > | Ν | ^  | n | ~            | Ä | $P_t$ | «          | Ч     | 뀨         |    | e  |          |
| F | <si></si>   |                       | /  | ? | 0 |    | 0 | (DEL)        | Å | f     | »          | ٦     | ⊥         |    | Π  |          |

标准字符集2号字符组:

|   | 0                    | 1                     | 2  | 3 | 4 | 5            | 6 | 7           | 8                    | 9                  | A  | В | С | D     | E | F   |
|---|----------------------|-----------------------|----|---|---|--------------|---|-------------|----------------------|--------------------|----|---|---|-------|---|-----|
| 0 | (NUL)                |                       |    | 0 | @ | Ρ            | • | р           | <nul></nul>          |                    |    | 0 | @ | P     | • | р   |
| 1 |                      | (DC1)                 | 1  | 1 | Α | Q            | а | q           |                      | <d>closed &gt;</d> | !  | 1 | Α | Q     | а | q   |
| 2 |                      | (DC2)                 | "  | 2 | В | R            | b | r           |                      | <dc2></dc2>        | "  | 2 | В | R     | b | r   |
| 3 |                      | $\langle DC3 \rangle$ | #  | 3 | С | S            | с | s           |                      | (DC3)              | #  | 3 | С | S     | с | s   |
| 4 |                      | $\langle DC4 \rangle$ | \$ | 4 | D | Т            | d | t           |                      | <dc4></dc4>        | \$ | 4 | D | Т     | d | t   |
| 5 |                      |                       | %  | 5 | Е | U            | е | u           |                      |                    | %  | 5 | Ε | U     | e | u   |
| 6 |                      |                       | &  | 6 | F | V            | f | v           |                      |                    | å  | 6 | F | V     | f | v   |
| 7 | <bel></bel>          |                       | '  | 7 | G | W            | g | w           | <bel></bel>          |                    | '  | 7 | G | W     | g | W   |
| 8 | <bs></bs>            | <can></can>           | (  | 8 | Н | Х            | h | х           | <bs></bs>            | (CAN)              | (  | 8 | H | X     | h | X   |
| 9 | <ht></ht>            | $\langle EM \rangle$  | )  | 9 | Ι | Y            | i | У           | <ht></ht>            | <em></em>          | )  | 9 | Ι | Y     | i | У   |
| A | <lf></lf>            |                       | *  | : | J | Z            | j | z           | <lf></lf>            |                    | *  | : | J | Ζ     | j | Ζ   |
| В | (VT)                 | <esc></esc>           | +  | ; | K | [            | k | {           | (VT)                 | <esc></esc>        | +  | ; | K | ſ     | k | {   |
| C | <ff></ff>            | <fs></fs>             | ,  | < | L | $\mathbf{N}$ | 1 | ł           | <ff></ff>            | <fs></fs>          | ,  | < | L | ١     | 1 | - / |
| D | $\langle CR \rangle$ |                       | -  | = | М | ]            | m | }           | <cr></cr>            |                    | -  | = | М | ]     | m | }   |
| E | <so></so>            |                       |    | > | Ν | ^            | n | ~           | $\langle S0 \rangle$ |                    | •  | > | Ν | ^     | n | ~   |
| F | <si></si>            |                       | /  | ? | 0 |              | 0 | <del></del> | (SI)                 |                    | /  | ? | 0 | 8.467 | 0 |     |

第六章 附 录

IBM 字符集 1 号字符组:

|   | 0           | 1                     | 2  | 3 | 4 | 5            | 6 | 7           | 8                    | 9           | A        | В  | С  | D | Е  | F |
|---|-------------|-----------------------|----|---|---|--------------|---|-------------|----------------------|-------------|----------|----|----|---|----|---|
| 0 | <nul></nul> |                       |    | 0 | @ | Р            | • | Р           | (NUL)                |             | á        |    | L  | ш | α  | Ξ |
| 1 |             | <dc1></dc1>           | !  | 1 | Α | Q            | а | q           |                      | <dc1></dc1> | í        |    | ⊥  | Ŧ | β  | ± |
| 2 |             | $\langle DC2 \rangle$ | "  | 2 | В | R            | b | r           |                      | <dc2></dc2> | ó        |    | т  | π | Г  | 2 |
| 3 | ۷           | $\langle DC3 \rangle$ | #  | 3 | С | S            | с | s           |                      | (DC3)       | ú        |    | F  | ш | π  | ۲ |
| 4 | +           | $\langle DC4 \rangle$ | \$ | 4 | D | Т            | d | t           |                      | <dc4></dc4> | ñ        | 4  | -  | F | Σ  | ſ |
| 5 | <b>+</b>    | §                     | %  | 5 | Е | U            | е | u           |                      |             | Ñ        | =  | +  | F | σ  | J |
| 6 | •           | <syn></syn>           | &  | 6 | F | V            | f | v           |                      | (SYN)       | <u>a</u> | -İ | F  | п | μ  | ÷ |
| 7 | <bel></bel> |                       | 1  | 7 | G | W            | g | w           | <bel></bel>          |             | Q        | П  | ŀ  | ⋕ | τ  | ≈ |
| 8 | <bs></bs>   | (CAN)                 | (  | 8 | Н | Х            | h | х           | <bs></bs>            | (CAN)       | ż        | ٦  | Ľ  | ŧ | Φ  | 0 |
| 9 | <ht></ht>   | < EN >                | )  | 9 | I | Y            | i | У           | <ht></ht>            | <em></em>   | ٣        | ᆌ  | ſŗ | ٦ | θ  | • |
| A | 〈LF〉        |                       | *  | : | J | Ζ            | j | z           | <lf></lf>            |             | ٦        | 1  | T  | г | Ω  | • |
| В | (VT)        | <bsc></bsc>           | +  | ; | K | [            | k | {           | <vt></vt>            | <esc></esc> | 羟        | ה  | ī  |   | δ  | Ł |
| С | <ff></ff>   | <fs></fs>             | ,  | < | L | $\mathbf{N}$ | 1 | 1           | <ff></ff>            | <fs></fs>   | ₩4       | า  | ŀ  |   | 00 | n |
| D | (CR)        |                       | -  | = | М | ]            | m | }           | <cr></cr>            |             | ï        | ш  | =  |   | ø  | 2 |
| Е | <\$0>       |                       |    | > | Ν | ^            | n | ~           | $\langle S0 \rangle$ |             | «        | Ч  | ÷  |   | E  |   |
| F | (SI)        |                       | /  | ? | 0 |              | 0 | <del></del> | <\$I>                |             | »        | ٦  | ⊥  |   | Π  |   |

标准字符集1号字符组:

|   | 0           | 1                     | 2  | 3 | 4 | 5            | 6 | 7           | 8           | 9           | A  | В | С | D | Е | F                |
|---|-------------|-----------------------|----|---|---|--------------|---|-------------|-------------|-------------|----|---|---|---|---|------------------|
| 0 | (NUL)       |                       |    | 0 | @ | Ρ            | • | р           | (NUL)       |             |    | 0 | @ | P | • | р                |
| 1 |             | (DC1)                 | !  | 1 | А | Q            | а | q           |             | <dci></dci> | !  | 1 | Α | Q | а | q                |
| 2 |             | (DC2)                 | "  | 2 | В | R            | b | r           |             | <dc2></dc2> | "  | 2 | В | R | b | r                |
| 3 |             | $\langle DC3 \rangle$ | #  | 3 | С | S            | с | s           |             | (DC3)       | #  | 3 | С | S | с | s                |
| 4 |             | $\langle DC4 \rangle$ | \$ | 4 | D | Т            | d | t           |             | <dc4></dc4> | \$ | 4 | D | Т | d | t                |
| 5 |             |                       | %  | 5 | Е | U            | е | u           |             |             | %  | 5 | Ε | U | e | и                |
| 6 |             |                       | &  | 6 | F | V            | f | v           |             |             | å  | 6 | F | V | f | v                |
| 7 | <bel></bel> |                       | 1  | 7 | G | W            | g | w           | <bel></bel> |             | '  | 7 | G | W | g | W                |
| 8 | <bs></bs>   | <can></can>           | (  | 8 | Н | Х            | h | х           | <bs></bs>   | (CAN)       | (  | 8 | Η | X | h | X                |
| 9 | <ht></ht>   | $\langle EM \rangle$  | )  | 9 | Ι | Y            | i | У           | <ht></ht>   | <em></em>   | )  | 9 | Ι | Y | i | $\boldsymbol{y}$ |
| A | <lf></lf>   |                       | *  | : | J | Z            | j | z           | <lf></lf>   |             | *  | : | J | Ζ | j | Ζ                |
| B | (VT)        | <esc></esc>           | +  | ; | K | [            | k | {           | (VT)        | <esc></esc> | +  | ; | K | ſ | k | {                |
| C | <ff></ff>   | <fs></fs>             | ,  | < | L | $\mathbf{N}$ | 1 |             | <ff></ff>   | <fs></fs>   | ,  | < | L | ١ | 1 | 1                |
| D | <cr></cr>   |                       | -  | = | М | ]            | m | }           | <cr></cr>   |             | -  | = | М | ] | т | }                |
| E | <so></so>   |                       |    | > | Ν | ^            | n | ~           | <\$0>       |             | •  | > | Ν | ^ | n | ~                |
| F | <\$I>       |                       | /  | ? | 0 |              | 0 | <del></del> | <\$I>       |             | /  | ? | 0 | n | 0 |                  |